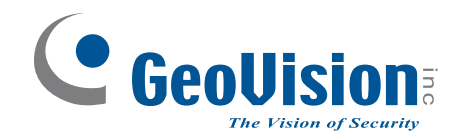

# **GV-FR Face Recognition Reader**

# **GV-FR2020** User's Manual

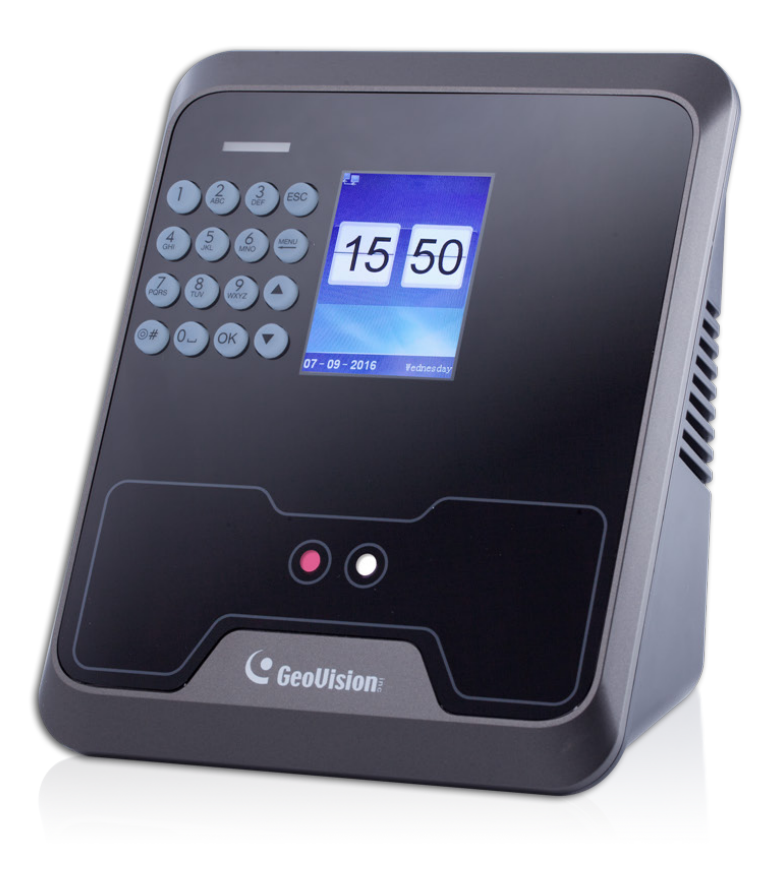

Before attempting to connect or operate this product, please read these instructions carefully and save this manual for future use.

FR2020V10-A

# 

#### © 2017 GeoVision, Inc. All rights reserved.

Under the copyright laws, this manual may not be copied, in whole or in part, without the written consent of GeoVision.

Every effort has been made to ensure that the information in this manual is accurate. GeoVision, Inc. makes no expressed or implied warranty of any kind and assumes no responsibility for errors or omissions. No liability is assumed for incidental or consequential damages arising from the use of the information or products contained herein. Features and specifications are subject to change without notice.

GeoVision, Inc. 9F, No. 246, Sec. 1, Neihu Rd., Neihu District, Taipei, Taiwan Tel: +886-2-8797-8377 Fax: +886-2-8797-8335 http://www.geovision.com.tw

Trademarks used in this manual: *GeoVision*, the *GeoVision* logo and GV series products are trademarks of GeoVision, Inc. *Windows* is a registered trademark of Microsoft Corporation.

January 2017

### Preface

Welcome to the GV-FR Face Recognition Reader User's Manual.

This Manual applies to the following GV-FR Face Recognition Reader:

| Product   | Version |
|-----------|---------|
| GV-FR2020 | V2.44   |

### **GeoVision**

### Contents

| Preface                                 | i   |
|-----------------------------------------|-----|
| Contents                                | ii  |
| Regulatory Notices                      | v   |
| Installation Considerations             | vi  |
| Firmware and Software Compatibility     | vii |
| Chapter 1 Introduction                  | 8   |
| 1.1 Key Features                        | 9   |
| 1.2 Packing List                        | 10  |
| 1.3 Options                             | 11  |
| 1.4 MAC Address                         | 12  |
| 1.5 Physical Description                | 13  |
| 1.6 Installation                        | 15  |
| 1.7 Connecting the Reader               | 17  |
| Chapter 2 Accessing the Reader          | 19  |
| 2.1 Using the Keypad                    | 19  |
| 2.2 Main Menu                           | 20  |
| Chapter 3 Getting Started               | 21  |
| 3.1 Looking up the IP address           | 21  |
| 3.2 Changing the IP address             | 22  |
| 3.3 Setup Flowchart                     | 23  |
| Chapter 4 Access Control Configurations | 24  |
| 4.1 Connecting to GV-AS Controller      | 25  |
| 4.2 Setting Up GV-ASManager             | 27  |

| 4.2.1 Adding GV-AS Controller                    |             |
|--------------------------------------------------|-------------|
| 4.2.2 Configuring a Door                         |             |
| Chapter 5 User Management                        | 30          |
| 5.1 Enabling the Facial Features on GV-ASManager | 30          |
| 5.2 Uploading to the Face Recognition Reader     | 32          |
| 5.3 Using the Face Recognition Reader            | 35          |
| 5.3.1 Face Recognition Mode                      |             |
| 5.3.2 Card Mode                                  | 40          |
| 5.4 Downloading and Uploading the Data           | 40          |
| 5.4.1 Downloading the Data                       |             |
| 5.4.2 Uploading the Data                         | 41          |
| Chapter 6 Setting                                | 42          |
| 6.1 Device Setting                               | 42          |
| 6.2 Time Setting                                 | 44          |
| 6.3 Record Rule                                  | 45          |
| 6.4 Network Setting                              | 46          |
| 6.5 Initial Setting                              | 48          |
| Chapter 7 Inquiry                                | 49          |
| 7.1 Registration Information                     | 49          |
| 7.2 Device Information                           | 50          |
| 7.3 Usage Information                            | 51          |
| Chapter 8 A Standalone Face Recognitio           | n Reader 52 |
| 8.1 Wire Definition                              | 52          |
| 8.2 Adding a User                                | 53          |
| 8.3 Enrolment modes                              | 54          |
| 8.3.1 Face Recognition Mode                      |             |
| 8.3.2 Card Mode                                  |             |

### Chapter 9 Upgrading and Resetting......56

| 9.1 | Upgrading System Firmware | 56 |
|-----|---------------------------|----|
| 9.2 | Resetting the Reader      | 57 |

8.3.3 Password Mode ...... 55

# **GeoVision**

| Specifications                      | 58 |
|-------------------------------------|----|
| Appendix                            | 60 |
| A. GV-POE Switch Power Supply Types | 60 |

# **Regulatory Notices**

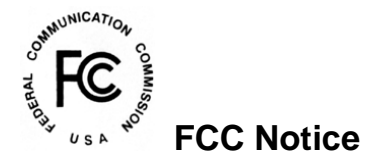

This equipment has been tested and found to comply with the limits for a Class A digital device, pursuant to part 15 of the FCC Rules. These limits are designed to provide reasonable protection against harmful interference when the equipment is operated in a commercial environment.

#### **Class A**

This equipment generates, uses, and can radiate radio frequency energy and, if not installed and used in accordance with the instruction manual, may cause harmful interference to radio communications. Operation of this equipment in a residential area is likely to cause harmful interference in which case the user will be required to correct the interference at their own expense.

# 

This is a Class A product. In a domestic environment, this product may cause radio interference in which case the user may be required to take adequate measures.

# RoHS RoHS Compliance

The Restriction of Hazardous Substances (RoHS) Directive is to forbid the use of hazardous materials of production. To meet the RoHS Directive requirements, this product is made to be RoHS compliant.

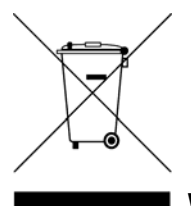

#### WEEE Compliance

This product is subject to the Waste Electrical and Electronic Equipment (WEEE) Directive and made compliant with the WEEE requirements.

# **GeoVision**

# **Installation Considerations**

To make sure the user's face can be recognized, follow the instructions below to set up GV-FR2020.

#### Installation Height:

• When placed at a building gate, GV-FR2020 should be about 1.1-1.4 meters above the ground.

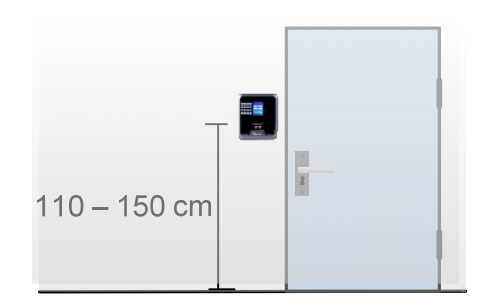

#### Face Recognition Limitations:

 GV-FR2020 may not be able to recognize the user's face wearing facial masks or sunglasses.

#### **Lighting Conditions:**

 GV-FR2020 is designed only for indoor usage. Avoid exposing to direct sunlight for user enrollment.

# **Firmware and Software Compatibility**

The GV-AS Controller and GV-ASManager compatible with GV-FR2020 are listed below.

|                        | GV-FR2020       |
|------------------------|-----------------|
| GV-ASManager           | V4.4.2 or later |
| GV-AS210 / 2110 / 2120 |                 |
| GV-AS410 / 4110        | V1.41 or later  |
| GV-AS810 / 8110        |                 |

# **GeoVision**

# **Chapter 1 Introduction**

The face recognition reader can work with GV-AS Controller and GV-ASManager to create a complete access control system. Two types of operation modes are supported for the integration with GeoVision controller and software: Face Recognition Mode or Card Mode.

#### **Face Recognition Mode**

The face templates are stored in the GV-FR2020. The user gains access by presenting his/her face. The reader compares the current face collected by the sensor with all the face data stored in the GV-FR2020. If the face is successfully authenticated, a signal is sent to momentarily activate the door relay of the controller.

The user data are distributed through GV-ASManager to the assigned face recognition readers installed on GV-AS Controllers for access control. Faces are enrolled in the GV-FR2020 and GV-ASManager will synchronize the face data using TCP/IP connection.

#### **Card Mode**

You can enroll and manage users through ID cards. The user must first have an ID number enrolled using GV-ASManager connected with a GV-FR2020. This mode requires the users to present their assigned cards only to be granted access.

**Note:** GV-FR2020 can also work as a standalone device. For details, see 8. A Standalone *Face Recognition Reader*.

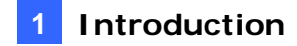

### **1.1 Key Features**

- 2.4" TFT color screen, 320 x 240 pixel display
- Special stereo dual sensors (Lens and IR sensor)
- Up to 80 cm (31. 50 in) detection range
- 2000 face capacity
- ≤ 0.5 second verification speed
- 16-bit Hi-Fi voice and sound indication
- 12V DC, 2 A (only for standalone operation) / PoE+ (IEEE 802.3at)
- Built-in 13.56 MHz Reader
- Work with GV-AS21 41 / 81 series Controller and GV-ASManager
- Can work as a standalone reader
- Two (2) access modes for the integration with GeoVision controller and software: Face Recognition mode or Card mode
- Anti-Passback (APB) support
- CE, FCC compliant

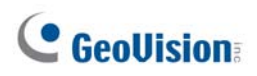

### 1.2 Packing List

• Face Recognition Reader

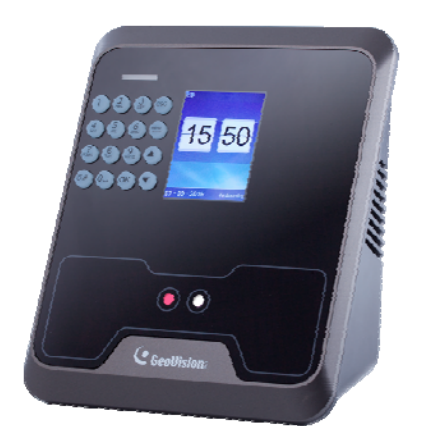

• Standard Screw x 4

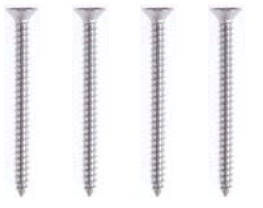

Security Screw

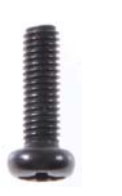

• Warranty Card

Mounting Plate

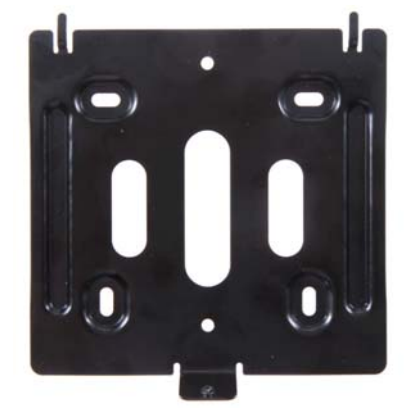

• Plastic Screw Anchor x 4

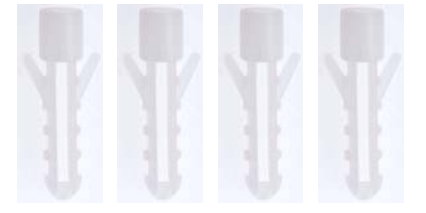

• Data Cable

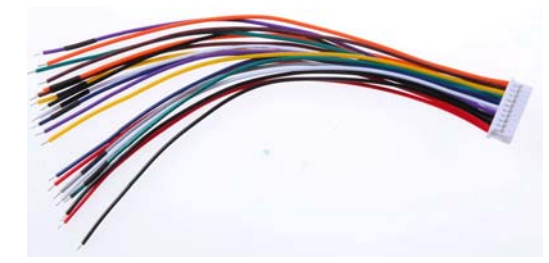

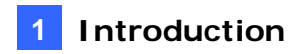

### **1.3 Options**

You can order the following optional accessories:

| GV-AS ID Card &<br>GV-AS ID Tag | For Card Mode, the GV-AS ID Card / Tag is required. 13.56 MHz cards and tags are available. |  |  |  |
|---------------------------------|---------------------------------------------------------------------------------------------|--|--|--|
|                                 |                                                                                             |  |  |  |
| Power Adapter                   | Contact your sales representative for the countries and areas                               |  |  |  |
|                                 | supported. Note this is only required for standalone mode.                                  |  |  |  |
|                                 | ····· ··· ··· · · · · · · · · · · · ·                                                       |  |  |  |
|                                 |                                                                                             |  |  |  |
| GV-POE Switch                   | The GV-POE Switch is designed to provide power along with                                   |  |  |  |
|                                 | network connection for IP devices. The GV-POE Switch is                                     |  |  |  |
|                                 | available in various models with different numbers and types of                             |  |  |  |
|                                 | ports. Note GV-FR2020 is only compatible with mid-span PoE                                  |  |  |  |
|                                 | power supply type.                                                                          |  |  |  |
|                                 |                                                                                             |  |  |  |

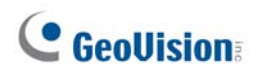

### 1.4 MAC Address

To find the MAC address of GV-FR2020, see the **Mac Address** on the back of your face recognition reader.

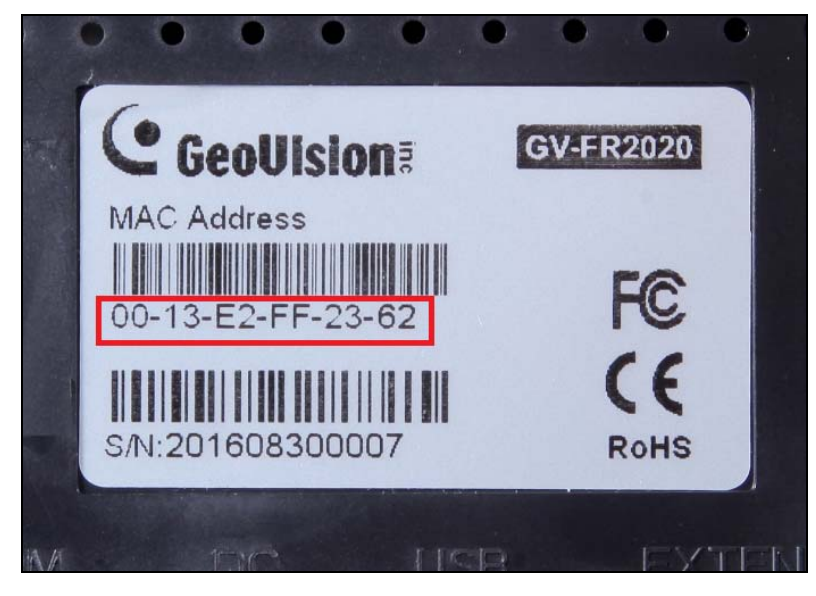

Figure 1-1

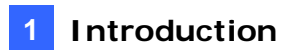

### **1.5 Physical Description**

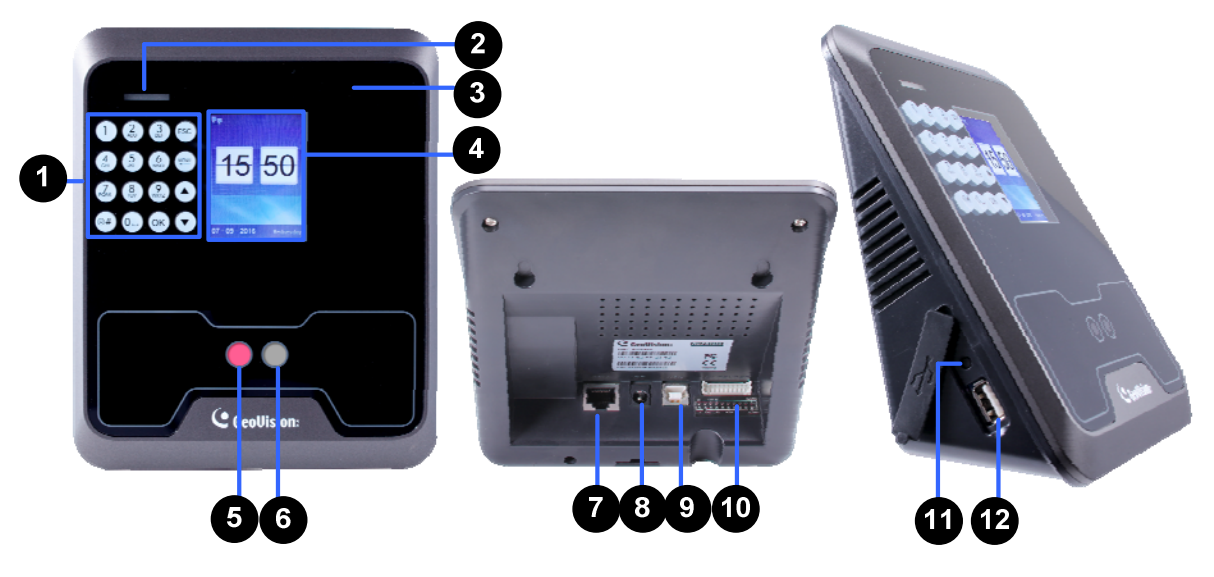

Figure 1-2

| No. | Name            | Function                                                                                                    |
|-----|-----------------|----------------------------------------------------------------------------------------------------|
| 1   | Keypad          | Enter information or select functions. See 2 Accessing the Reader.                                                                                                    |
| 2   | LED Light       | See the LED Status section below.                                                                                                    |
| 3   | Card Reader     | Reads ID cards or ID tags.                                                                                                    |
| 4   | LCD Screen      | Display the menu and images.                                                                                                    |
| 5   | Lens            | Capture images.                                                                                                    |
| 6   | IR Sensor       | Detect IR radiation.                                                                                                    |
| 7   | Ethernet Port   | Connect to network. See 1.7.1 PoE Connection.                                                                                                    |
| 8   | Power Jack      | Connect to power supply.                                                                                                    |
| 9   | USB Type-B Port | Not Functional.                                                                                                    |
| 10  | Data Port       | Connect to the data cable for the connection of power and a locking device. This function is only applicable for standalone operation. See <i>8.1 Wire Definitions</i> . |
| 11  | Reset Button    | Perform the system reboot. See 9.2 Resetting.                                                                                                    |
| 12  | USB Port        | Connect to a USB 2.0 device for user data backup and firmware upgrade. See <i>5.4 Downloading and Uploading the Data</i> and <i>9.1 Upgrading System Firmware</i> .      |

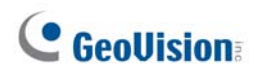

#### **LED Status**

Normally, the LED on GV-FR2020 flashes green during standby mode. The LED status under different conditions is listed below.

| Condition      | LED                            |
|----------------|--------------------------------|
| Ready          | Green                          |
| Access Denied  | Displays red LED momentarily   |
| Access Granted | Displays green LED momentarily |

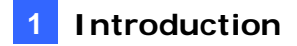

### **1.6 Installation**

After the location of the face recognition reader is decided, follow the steps below to install the GV-FR2020 on the wall.

1. Place the mounting plate on the wall as illustrated below.

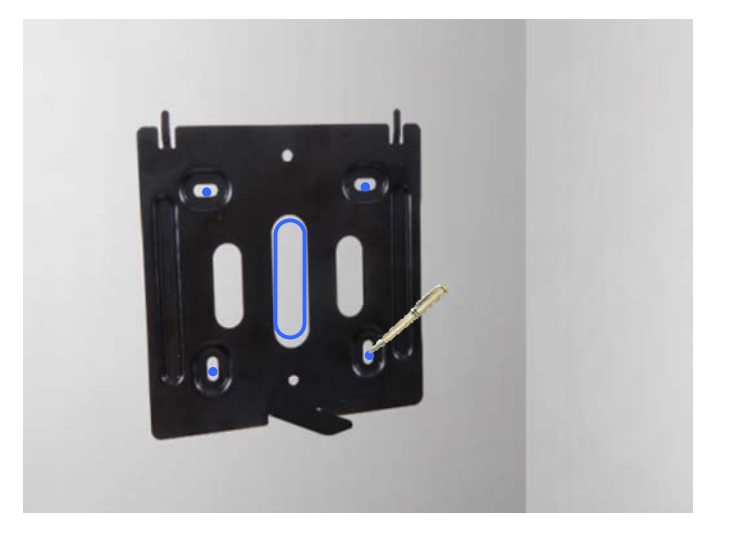

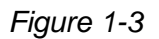

- 2. Mark the location of the 4 holes and rectangle as labeled above.
- 3. Drill the rectangle to create a space for running the cables and wires.
- 4. At the 4 dots, drill a hole slightly smaller than the plastic screw anchors provided.
- 5. Insert the 4 plastic screw anchors in the drilled holes.
- 6. Place the mounting plate on the wall and secure with the 4 standard screws provided.
- 7. Place the face recognition reader on the mounting plate and thread the cables through the rectangular hole.

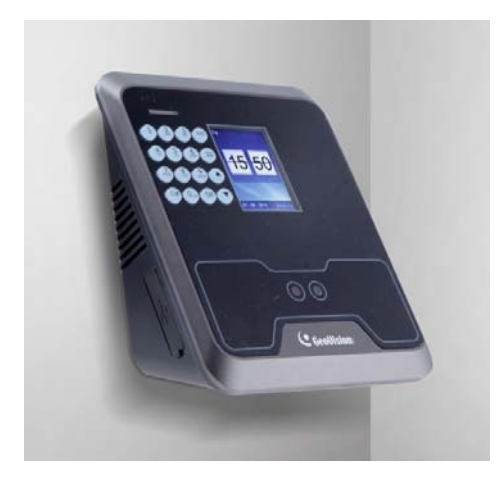

Figure 1-4

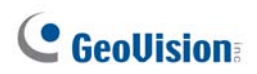

8. Secure the supplied security screw on the bottom with the mounting plate.

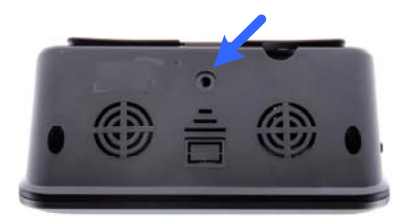

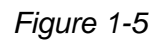

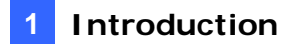

### **1.7 Connecting the Reader**

The face recognition reader and GV-AS Controller can be connected through the TCP/IP interface. Follow the instructions below to connect your devices to power and network.

#### Note:

- 1. The GV-AS Controller must be under the same LAN with the GV-FR2020 you wish to connect.
- 2. The GV-FR2020 can also work as a standalone device without connecting to a GV-AS Controller. For details, see *8. A Standalone Face Recognition Reader*.

You can connect your GV-FR2020 and GV-AS Controller to the hub or router with the PoE function. The PoE function provides both power and network at the same time to the connected devices.

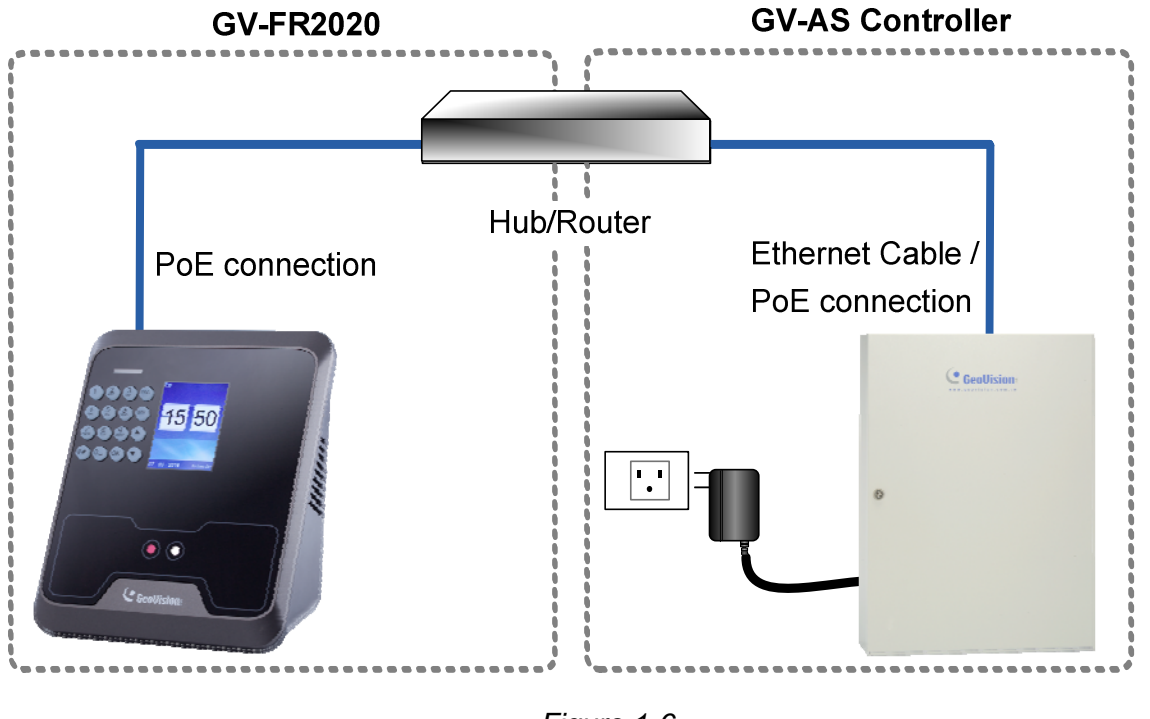

Figure 1-6

#### Note:

- 1. Make sure your GV-AS Controller and GV-ASManager support the network connection with the face recognition reader. See *Firmware and Software Compatibility*.
- 2. The PoE function is only supported by GV-AS2120. For other models of GV-AS Controllers, you can purchase a power adapter for power connection.

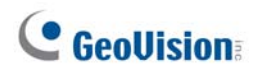

- 3. GV-FR2020 only works within mid-span power delivery. For details on which GV-POE Switch models are supported by GV-FR2020, see *Appendix A*.
- 4. The icon appearing on GV-FR2020's main menu as shown below indicates that the connection between your face recognition reader and the Internet is successfully established.

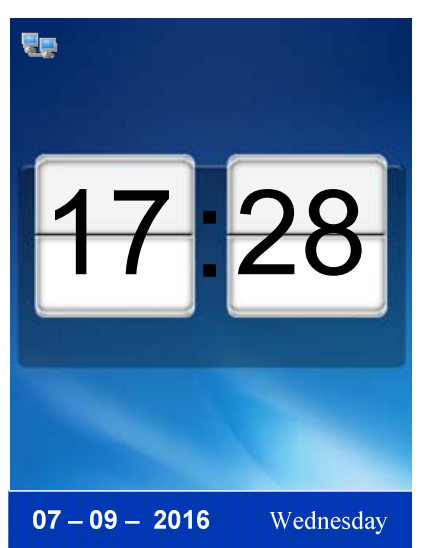

5. For standalone operation, you can prepare your own 12V power adaptor to connect the reader to power

# **Chapter 2 Accessing the Reader**

There are different access rights granted to two types of users: **Manager** and **User** on the GV-FR2020. While the Manager has unrestricted access to the main menu for all system configurations, users are only granted the rights of facial or card verification.

### 2.1 Using the Keypad

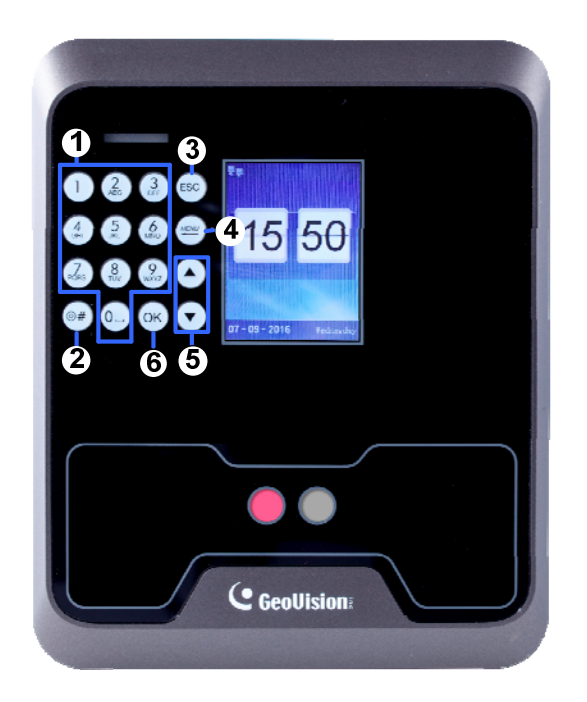

Figure 2-1

| No.                                                                                                    | Name                    | Function                                                          |  |  |  |  |
|----------------------------------------------------------------------------------------------------|-------------------------|-------------------------------------------------------------------|--|--|--|--|
| 1                                                                                                    | Alphanumeric Keys       | Press to input letters, numbers and special characters.           |  |  |  |  |
| 2                                                                                                    | Special Characters      | Switch the input method to capital letters or special characters. |  |  |  |  |
| 3                                                                                                    | ESC                     | Exit or cancel the current setting.                               |  |  |  |  |
| 4                                                                                                    | Menu                    | Enter the main menu, or delete a previous entry.                  |  |  |  |  |
| 5                                                                                                    | Arrow keys              | Press to select an item.                                          |  |  |  |  |
| 6                                                                                                    | OK Confirm the setting. |                                                                   |  |  |  |  |
| <b>Note:</b> Use the <b>Arrow</b> keys to choose a menu option and press <b>OK</b> to enter the highlighted option. Alternatively, you can press the corresponding number key to select your desired menu option. To cancel the option, simply press the <b>ESC</b> key. |                         |                                                                   |  |  |  |  |

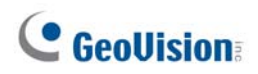

### 2.2 Main Menu

Press Menu on the keypad to enter the main menu screen, as shown below:

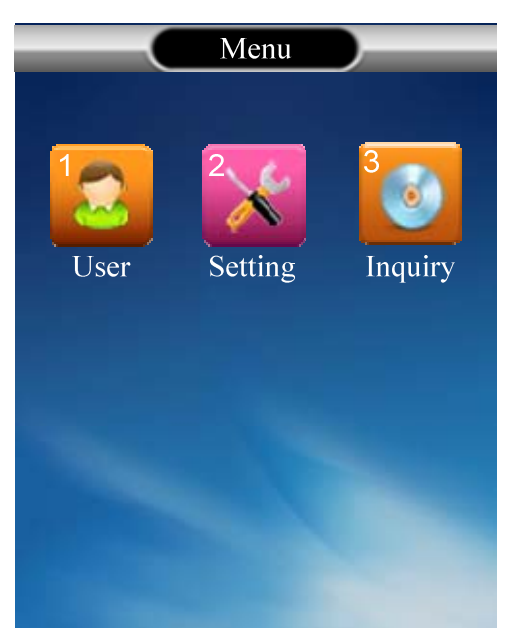

Figure 2-2

The Main Menu includes three submenus.

- **User:** The user data, including the faces and cards, is stored through this submenu. It allows the manager to add, modify or delete a user.
- **Setting**: Contains network configurations and system-related parameters.
- Inquiry: Displays the general information, including user registration, device information and simple instructions.

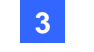

# **Chapter 3 Getting Started**

You need the IP address of your GV-FR2020 so that the device can be found on the network. This chapter shows how you can find or configure the IP address.

### **3.1 Looking up the IP address**

By default, your face recognition reader is assigned with an unused IP address by the DHCP server when it is connected to the network. This IP address remains unchanged unless you unplug or disconnect your reader from the network.

Follow the steps below to check the IP address of your GV-FR2020:

**Note:** GV-FR2020 will get an IP address from the DHCP server only if both **Eth** and **DHCP** are enabled on the device. For details, see *6.4 Network Setting*.

- 1. Press the Menu button (No. 3, Figure 2-1). The Main Menu appears.
- 2. Select **Setting** and press **OK**, or press **2** to enter the Setting submenu.
- 3. In the Setting submenu, select **Network** and press **OK**, or press **4** to enter the network setting.
- 4. Find the current IP address of your GV-FR2020 in the Eth field.

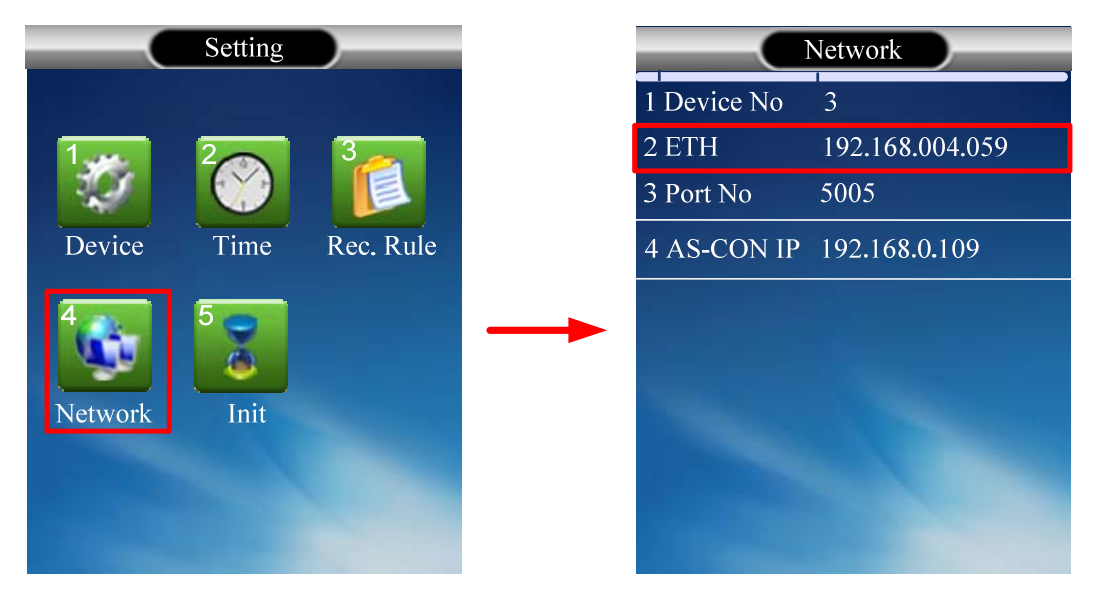

Figure 3-1

### **GeoVision**

### 3.2 Changing the IP address

You can modify the IP address of your GV-FR2020 to avoid an IP address conflict with other devices on the same LAN.

Follow the steps below to assign a new IP address:

- 1. Press the Menu button (No. 3, Figure 2-1). The Main Menu appears.
- 2. Select **Setting** and press **OK**, or press **2** to enter the Setting submenu.
- 3. In the Setting submenu, select **Network** and press **OK**, or press **4** to enter the network setting.
- 4. Select **Eth** to enter the Ethernet setting.
- 5. Select **DHCP** and select **No** to disable the DHCP function.

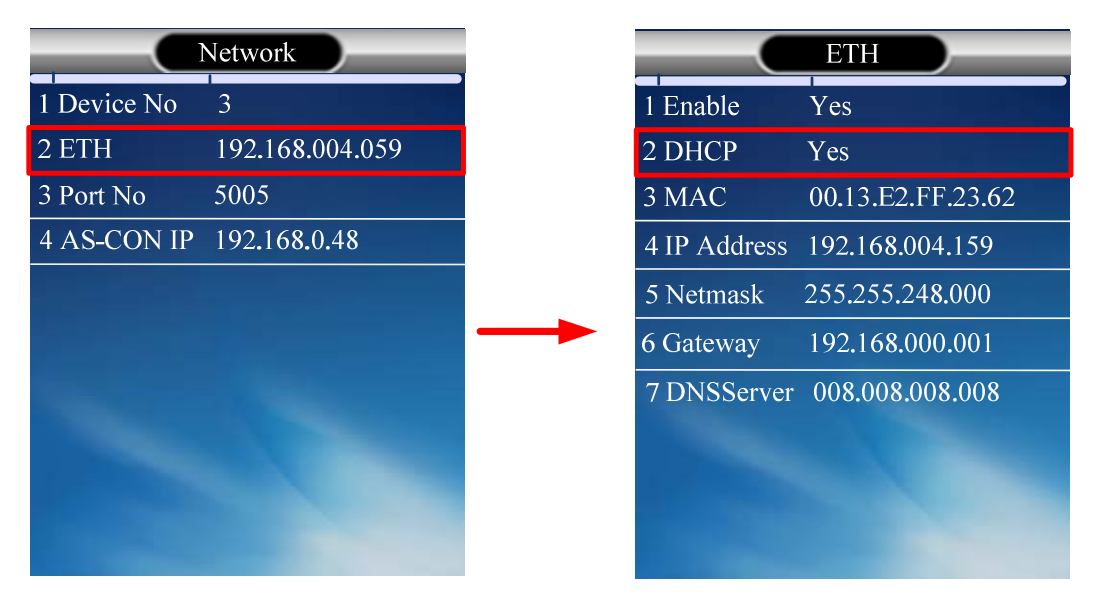

Figure 3-2

- 6. Press **OK** to confirm your setting.
- 7. Type the **IP** address, **Netmask**, the **Gateway** address, the **DNSServer** address of your network provider.
- 8. Press **OK** to confirm your setting.

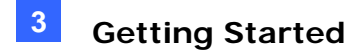

#### 3.3 Setup Flowchart

To get started quickly with GV-FR2020 settings, follow the process illustrated below.

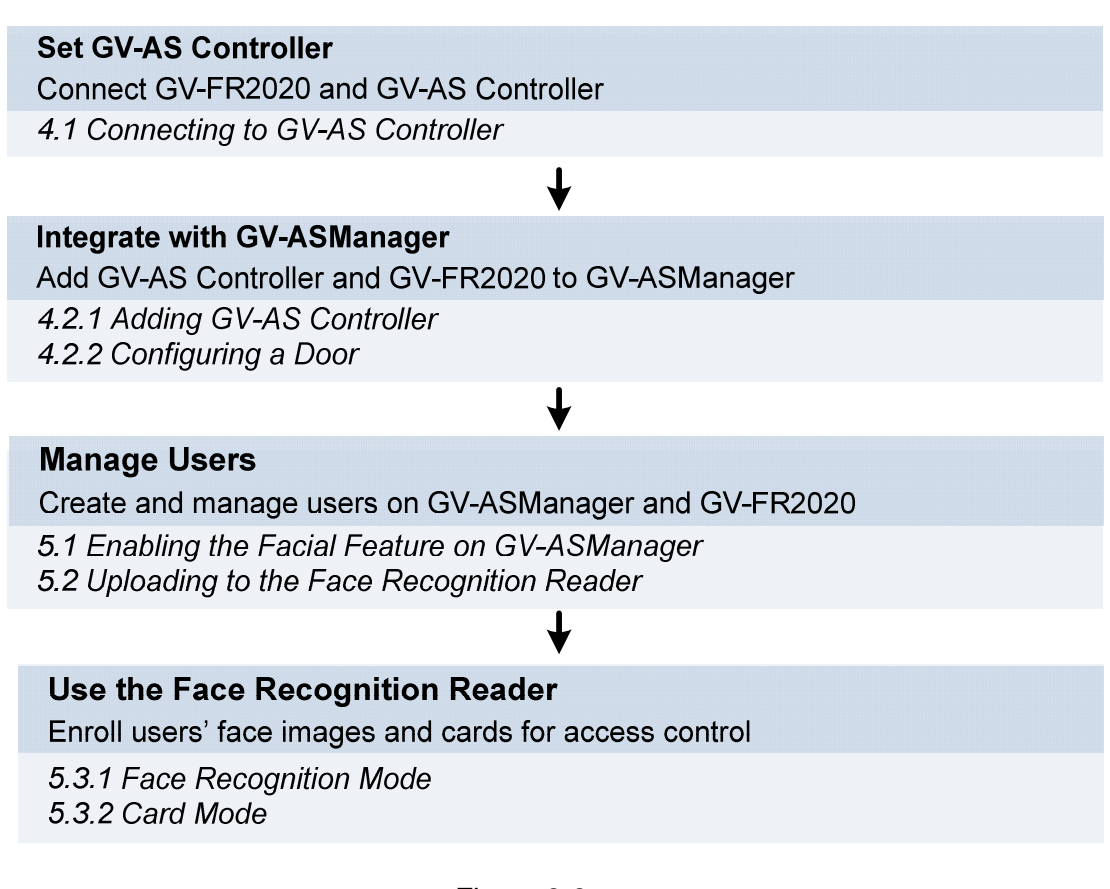

Figure 3-3

**IMPORTANT:** For GV-ASManager V4.4.3.0 or later, the GV-AS Controller's IP address will be automatically assigned to GV-FR2020 each time you connect. You can skip *4.1 Connecting to GV-AS Controller* and start from section 4.2.1.

# **GeoVision**

# **Chapter 4 Access Control Configurations**

This chapter explains how to set up access control related functions by integrating your GV-FR2020 with GV-AS Controller and GV-ASManager.

#### 1. Connecting GV-FR2020 to GV-AS Controller

This section explains how to connect GV-FR2020 to GV-AS Controller and define the associated door.

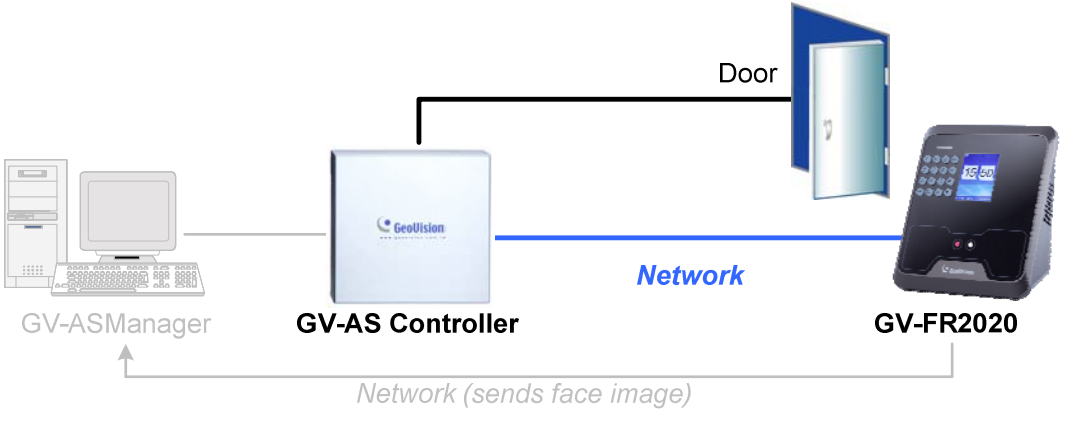

Figure 4-1

#### 2. Setting up GV-ASManager

This section explains how to add GV-AS Controller to GV-ASManager and configuring a door for GV-FR2020.

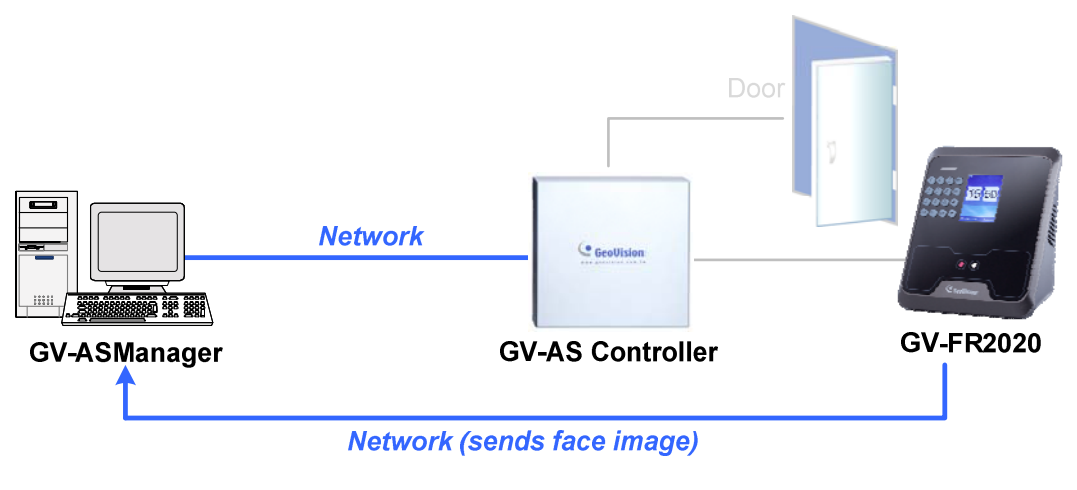

Figure 4-2

### 4.1 Connecting to GV-AS Controller

To connect GV-FR2020 and GV-AS Controller through the network, you need to provide information, such as the MAC address, IP address and port number, for your reader and GV-AS Controller to locate and connect to each other.

**IMPORTANT:** For GV-ASManager V4.4.3.0 or later, the GV-AS Controller's IP address will be automatically assigned to GV-FR2020 each time you connect. You can skip this section of Connecting to GV-AS Controller and start from section 4.2.

**Note:** The GV-AS Controller must be under the same LAN with the GV-FR2020 you wish to connect.

- 1. Type the GV-AS Controller's IP address on GV-FR2020.
  - a. In the Main Menu of GV-FR2020, select **Setting** and press **OK**, or press **2** to enter the Setting submenu.
  - b. Select **Network** and press **OK**, or press **4** to enter the network setting.
  - c. Select **AS-CON IP** or press **4**, and type the controller's IP address.

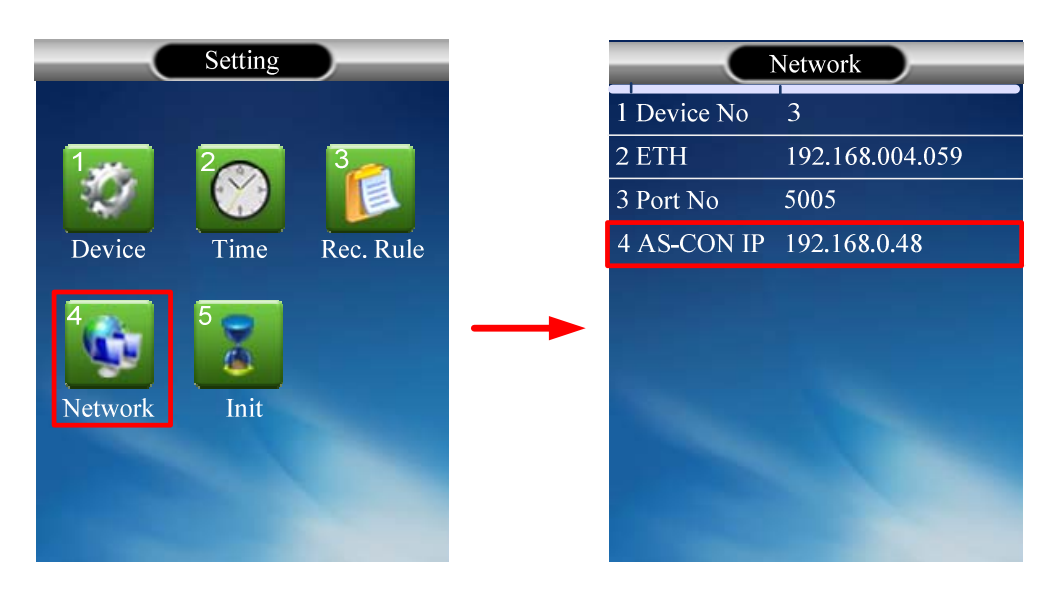

Figure 4-3

- 2. Log in the Web interface of GV-AS Controller.
- 3. In the left menu, click **Extended Reader Configuration** to define the face recognition reader connected to the controller. The Extended Reader Configuration page appears.

## **GeoVision**

 Type the MAC address of your GV-FR2020 in the Serial Number column under GV-Reader/CR420/GF1921/GF1922 Function section. Do not select the RS-485 box. For details on how to look up the MAC address, see 1.3 MAC Address.

| GeoUision:                                | Exte   | nded     | Reader Cor     | figuration        |                                                                                                    |                |
|-------------------------------------------|--------|----------|----------------|-------------------|----------------------------------------------------------------------------------------------------|----------------|
| Basic Setting                             | GV-Re  | ader/CR  | 420/GF1921/GF1 | 922 Function      |                                                                                                    |                |
| Network Configuration                     | RS48   | 5 Serial | Number         | Function          | Cor                                                                                                    | nection Status |
| Other Configuration                       |        | ID 0     | 0013E2FF2362   | Door/Gate 1 Entry | / 🧉                                                                                                    |                |
| Firmware Update<br>Security Configuration |        | ID 1     |                | No Function       | /                                                                                                    |                |
| Advanced Setting                          |        | ID 2     |                | No Function       | 1                                                                                                    |                |
| unction Configuration                     |        | ID 3     |                | No Function       | <ul> <li>Image: A set of the set of the</li></ul> |                |
| arameter Configuration Part1              |        | ID 4     |                | No Function       | < 1                                                                                                    |                |
| Time Configuration                        |        | ID 5     |                | No Function       | < ·                                                                                                    |                |
| nput Configuration                        |        | ID 6     |                | No Function       | ·                                                                                                    |                |
| utput Configuration                       |        | ID 7     |                | No Function       | <ul> <li></li> </ul>                                                                                                    |                |
| Extended Device                           | Read M | lode: R  | ead UID 🗸      |                   |                                                                                                    |                |
| Extended Reader Configuration             |        | <u> </u> |                |                   |                                                                                                    |                |
| Tailgating Configuration                  | GeoFin | ger Serv | er IP Address: | 192 . 168 . 4     | . 129                                                                                                    | : 5005 (fro    |

Figure 4-4

- 5. Use the **Function** drop-down list to select the door associated with your GV-FR2020.
- 6. Select **Read UID** as the **Read Mode**.
- 7. **Click Submit**. If the face recognition reader is detected, the **Connection Status** *field should tu*rn green.

### 4.2 Setting Up GV-ASManager

Integration with GV-ASManager allows you to utilize full access control functions. This section covers basic settings on how to add GV-AS Controller and GV-FR2020 to GV-ASManager.

For more details on GV-ASManager functions, see GV-ASManager User's Manual.

#### 4.2.1 Adding GV-AS Controller

1. On the menu bar of GV-ASManager, click **Setup** and select **Devices**. The Controller List dialog box appears.

| Device        | e List                           |                                 |                                                                                                    |                      |                  |   |
|---------------|----------------------------------|---------------------------------|----------------------------------------------------------------------------------------------------|----------------------|------------------|---|
| ٢             | 9 🔍 📑 🖏                          | €                               | <ul> <li>Image: Image: Ima</li></ul> | Q 🗗                  |                  |   |
| ID            | Controller                       | Туре                            | ID                                                                                                    | LPR                  | Туре             |   |
| 6<br>12<br>13 | EV48<br>ASBOX(110)<br>ASBOX(120) | GV-EV48<br>GV-AS110<br>GV-AS120 | 1<br>2                                                                                                    | GV-PCLPR<br>GV-PCLPR | PC LPR<br>PC LPR |   |
|               |                                  |                                 |                                                                                                    |                      | 0                | к |

Figure 4-5

2. Click the **Add** icon on the top left corner. This dialog box appears.

| Please Enter ID |             | ×      |
|-----------------|-------------|--------|
| ID:             | 4           |        |
| Name:           | AS2120      | ОК     |
| Туре            | GV-AS21XX 🔻 | Cancel |

Figure 4-6

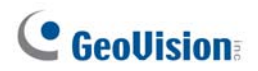

3. Type **ID** and **Name** of the Controller, select the **Type** of the Controller and click **OK**. This dialog box appears.

| neral Setup Door 1 Door 2 | Door 3 Door 4 Input |  |
|---------------------------|---------------------|--|
| General                   |                     |  |
| Controller Name :         | AS2120              |  |
| Controller ID :           | 4                   |  |
| GMT :                     |                     |  |
| Data Group:               | No Groups 👻         |  |
| Release All Doors By Card |                     |  |
| Enable Daylight Saving    | Setup               |  |
| Connection                |                     |  |
| COM Port :                | COM 1 -             |  |
| Network :                 | TCP/IP              |  |
| IP :                      |                     |  |
| Port :                    | 4000                |  |
| User :                    |                     |  |
| Password :                |                     |  |
| Crypto Key :              |                     |  |
|                           |                     |  |
|                           |                     |  |
|                           |                     |  |
|                           |                     |  |
|                           |                     |  |
|                           |                     |  |
|                           |                     |  |
|                           |                     |  |
|                           |                     |  |
|                           |                     |  |

Figure 4-7

- 4. In the Connection section, select **Network** and select **TCP/IP** as the communication mode between the GV-AS Controller and GV-ASManager.
- 5. Type the **IP address**, **port number**, **login user**, **password** and **Crypto key** (3DES code) of the GV-AS Controller. You can also click the **Search** button in the same LAN.

**Note:** By default, GV-AS Controller has the port number **4000**, username **admin**; password **admin**; Crypto key (3DES code) **12345678**.

To check if the above connection settings are correct, you can click **OK** at this step and back to the main screen. The icon appearing on the Device View window indicates that the connection is established.

#### 4.2.2 Configuring a Door

- 1. On the menu bar of GV-ASManager, click Setup and select Devices.
- 2. Double-click the GV-AS Controller and click the **Door** tab. This dialog box appears.

| ame:                    | Door 1               | Admin Eveni                              |
|-------------------------|----------------------|------------------------------------------|
| -                       |                      | Held Open                                |
| ommon Password :        | •••• 4~8 digits(0~9) | Forced Open                              |
| Urgent Code :           | 4~8 digits(0~9)      | Tamper                                   |
| ick Reset Time :        | 5 Sec(1~255)         | Fire Alarm                               |
|                         | 5 (Handicap Card)    | Access Denied<br>Alarm Continuous Time : |
| eld Open Time :         | 10 Sec(0~9999)       | 5 Sec(1~10)                              |
|                         | 10 (Handicap Card)   | Tailgating                               |
| ock Card Time: Entrance | e: 0 Sec(0~65535)    | Urgent Code                              |
| Exi                     | t: 0 Sec(0~65535)    |                                          |
| e Action :              | Unchange -           | Camera Mapping                           |
| Reader's Keypad         | Anti-Passback        | First Camera:                            |
| Entrance                | Local Anti-Passback  | None 👻 🃰                                 |
| V Exit                  | Global Anti-Passback | Delayed snapshot:                        |
| GeoFinger               | Auto Check Out       | 0 Sec(0~60)                              |
| Entrance                |                      | Second Camera :                          |
| IP Address : 2167 🔍     | Exit                 | None 🔻                                   |
| Exit                    | Two-Person Rule      | Delayed snapshot:                        |
| IP Address : 2167 🔍     | Entrance             | 0 Sec(0~60)                              |
| GeoFace                 | Interlock            | Authentication Schedule                  |
| Entrance                |                      |                                          |
| 192.168.004.129 : 5005  |                      |                                          |
| Exit                    | Time Clock           |                                          |
|                         |                      |                                          |

Figure 4-8

- 3. In the General section, select **Enable** to define the general settings for the door.
- 4. Under the GeoFace section, select **Entrance** or **Exit** and type the face recognition reader's **IP address** and **port number**. For details on how to check the IP address, see 3 *Getting Started*.

For details of the settings under the Door tab, see 4.2.2 Step 2: Configuring the Doors or Elevator Floors in GV-ASManager User's Manual.

# **GeoVision**

# **Chapter 5 User Management**

Once you have set up access control related functions, you can begin to create and manage users on GV-ASManager and GV-FR2020.

**Note:** You must first add users to GV-ASManager and then upload the user data to GV-FR2020 for face enrollment.

### 5.1 Enabling the Facial Features on GV-ASManager

Before the user data can be submitted to a face recognition reader, you must activate the Facial Features settings of the users. Each user must also be assigned a card number. Make sure you have added cards, created user accounts and assigned cards to the users. See *4.3 Setting Cards* and *4.6 Setting User* in *GV-ASManager User's Manual.* 

Follow the steps below to enable the Facial Features:

- 1. On the menu bar of GV-ASManager, click **Personnel** and select **Users**. The User List window appears.

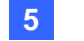

| ser Setup    |                               | ×              |
|--------------|-------------------------------|----------------|
| General Hor  | me Business User Define Featu | res Scan       |
| Fingerprint  |                               |                |
| Connec       | tion Type COM                 | •              |
| COM Po       | ort: Device I                 | D:             |
| 1            | . ▼ 0                         | Search         |
| Anti-dure    | ess:                          |                |
|              | •                             |                |
| Left han     | d:                            | Right hand:    |
|              | Thumb:                        | Thumb:         |
|              | <b>_</b>                      |                |
|              | - Forefinger:                 | Forefinger     |
|              | ▼ IIII                        |                |
|              |                               | ,              |
|              | Middle finger:                | Middle finger: |
|              |                               |                |
|              | Ring finger:                  | Ring finger:   |
|              | <b>_</b>                      | <b></b>        |
|              | Little finger:                | Little finger: |
|              |                               |                |
|              |                               |                |
| -Facial Feat | tures                         |                |
|              | 🔘 User 💿 Manager              |                |
|              |                               |                |
|              | , <u> </u>                    |                |
|              |                               |                |
|              |                               |                |
|              |                               | OK Cancel      |

3. Click the **Features** tab. This dialog box appears.

Figure 5-1

- 4. Click the square in the **Facial Features** section.
- 5. Select **User** or **Manager** as needed.
- 6. Use the drop-down list to assign a card number to the user.

| - Facial Featur | es              |         |  |
|-----------------|-----------------|---------|--|
| <b>7607</b>     | Oser            | Manager |  |
| <u></u>         | [026] 123-45678 | •       |  |
|                 | [026] 123-45678 |         |  |
|                 | [U26] 123-40678 |         |  |

Figure 5-2

7. Click **OK** to apply the setting.

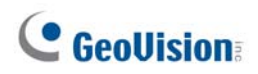

### 5.2 Uploading to the Face Recognition Reader

The data can be sent directly from GV-ASManager to GV-FR2020 through TCP/IP. To upload the user data from GV-ASManager to the face recognition reader, follow the instruction below.

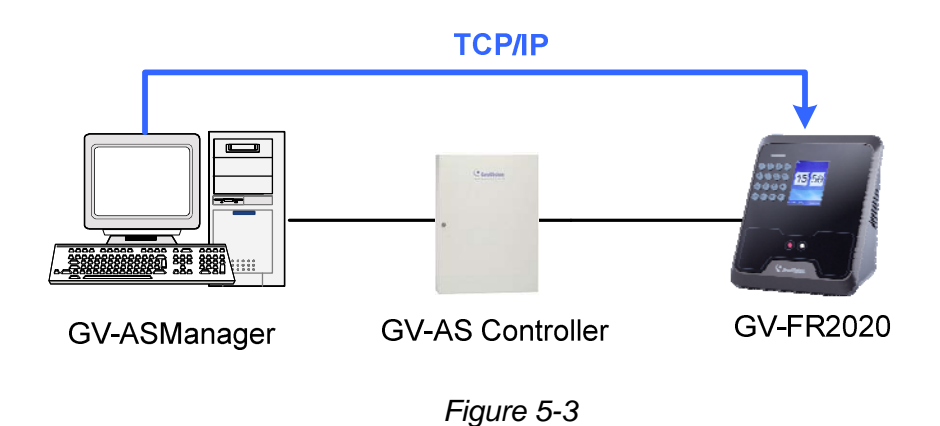

1. On the menu bar of GV-ASManager, click **Setup** and select **Feature Access**. This dialog box appears.

| Feature Type:   | Face |      | •     |             |           |    |     |           |             |          |             |          |
|-----------------|------|------|-------|-------------|-----------|----|-----|-----------|-------------|----------|-------------|----------|
| AS2110          |      | User | Featu | Card Number | Card Bits | In | Out |           | User        | Features | Card Number | Card Bit |
| Door 1          |      |      |       |             |           |    |     |           | Kate W      | Face     | 090-06796   | 26       |
| AS IUIU-2       |      |      |       |             |           |    |     |           | 🔚 Elena     | Face     | 254-00931   | 26       |
|                 |      |      |       |             |           |    |     |           | Apellido No | Face     | 117-53932   | 26       |
|                 |      |      |       |             |           |    |     |           | Nina        | Face     | 206-37322   | 26       |
| - G GV-AS1110   |      |      |       |             |           |    |     |           | E Peter G   | Face     | 002-31604   | 26       |
| Door 1          |      |      |       |             |           |    |     |           | Elizabeth   | Face     | 245-09166   | 26       |
|                 |      |      |       |             |           |    |     |           | Christine   | Face     | 228-31386   | 26       |
|                 |      |      |       |             |           |    |     | <- Add    | Eric        | Face     | 229-41082   | 26       |
|                 |      |      |       |             |           |    |     |           | S Michael   | Face     | 230-63956   | 26       |
|                 |      |      |       |             |           |    |     |           | Jessica     | Face     | 032-18915   | 26       |
| ⊕ 🫅 AS2121      |      | 1    |       |             |           |    |     |           | Todd        | Face     | 004-22707   | 26       |
| 🖬 🛅 AS1010      |      |      |       |             |           |    |     | Remove -> | Bob S       | Face     | 050-05210   | 26       |
| 🗄 🛅 DoorGroup 3 |      |      |       |             |           |    |     | Themove > | Alex 🔤      | Face     | 237-63838   | 26       |
|                 |      |      |       |             |           |    |     |           | Matt S      | Face     | 049-35146   | 26       |
|                 |      |      |       |             |           |    |     |           | 🔚 David H   | Face     | 244-01006   | 26       |
|                 |      |      |       |             |           |    |     |           |             |          |             |          |
|                 |      |      |       |             |           |    |     |           |             |          |             |          |
|                 |      |      |       |             |           |    |     |           |             |          |             |          |
|                 |      |      |       |             |           |    |     |           |             |          |             |          |
|                 |      |      |       |             |           |    |     |           |             |          |             |          |
|                 |      |      |       |             |           |    |     |           |             |          |             |          |

Figure 5-4

- 2. To upload to a door or a controller, select the desired Door/Gate or controller in the topleft panel.
- 3. Select Face in the Feature Type drop-down list.
- 4. Select the desired user data on the right side. The **Add** button becomes available.

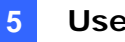

5. Click the **Add** button to add the selected user data to the selected Door/Gate. The resulting window after adding may look like this:

| Feature Type:   | Face •             |          |             |           |           |                   |          |           |
|-----------------|--------------------|----------|-------------|-----------|-----------|-------------------|----------|-----------|
| AS2210          | User               | Features | Card Number | Card Bits |           | User              | Features | Card Numb |
|                 | Christine          | Face     | 228-31386   | 26        |           | Kate W            | Face     | 090-06796 |
|                 | <b>III</b> Jessica | Face     | 032-18915   | 26        |           | Elena             | Face     | 254-00931 |
|                 | Todd               | Face     | 004-22707   | 26        |           | Nina 🔤            | Face     | 206-37322 |
| Elevator        | Bob S              | Face     | 050-05210   | 26        |           | E Peter G         | Face     | 002-31604 |
| GV-AS1110       | Apellido Nombre    | Face     | 117-53932   | 26        |           | 🔚 Elizabeth       | Face     | 245-09166 |
| Door 1          |                    |          |             |           |           | Eric              | Face     | 229-41082 |
| _               |                    |          |             |           |           | Michael           | Face     | 230-63956 |
|                 |                    |          |             |           |           | Alex 🔚            | Face     | 237-63838 |
|                 |                    |          |             |           | <- Add    | Matt S            | Face     | 049-35146 |
|                 |                    |          |             |           |           | E David H         | Face     | 244-01006 |
|                 |                    |          |             |           |           |                   |          |           |
| 🖶 🧰 AS1010      |                    |          |             |           | Remove -> | 1                 |          |           |
| 🗄 间 DoorGroup 3 |                    |          |             |           | Tienove > | J                 |          |           |
|                 |                    |          |             |           |           |                   |          |           |
|                 |                    |          |             |           |           |                   |          |           |
|                 |                    |          |             |           |           |                   |          |           |
|                 |                    |          |             |           |           |                   |          |           |
|                 |                    |          |             |           |           |                   |          |           |
|                 |                    |          |             |           |           |                   |          |           |
|                 |                    |          |             |           |           |                   |          |           |
|                 | •                  |          |             | 4         |           | •                 |          | -         |
|                 | Total features: 5  |          |             | ,         |           | Total features: 1 | n        |           |

Figure 5-5

Note: Each face recognition reader can store up to 2,000 user accounts.

- 6. Click the 'x' icon  $\stackrel{\text{\tiny EM}}{=}$  to close the window of Feature Access.
- Right-click the Door/Gate in the Device View on the main screen, and select Sync GeoFace to upload all the selected user data to GV-FR2020.

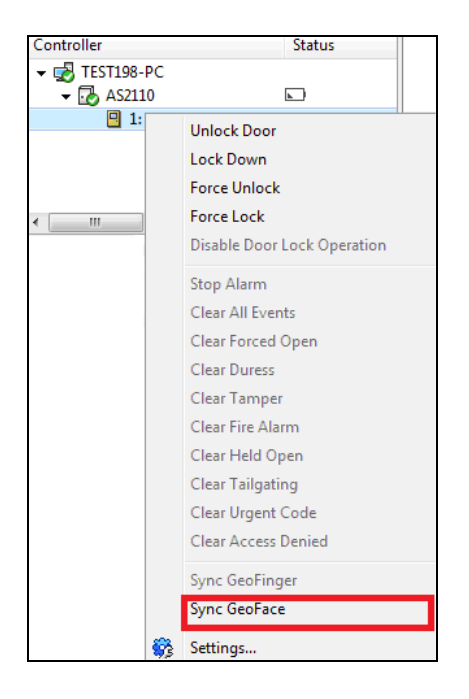

Figure 5-6

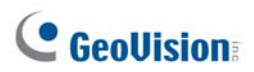

8. Click **Yes** to start uploading the selected user data.

**IMPORTANT:** Each time you select **Sync GeoFace**, the existing user data on GV-FR2020 will be overwritten by the selected user data on GV-ASManager.

During the process of uploading the user data from GV-ASManager, you will receive the below message on your GV-FR2020.

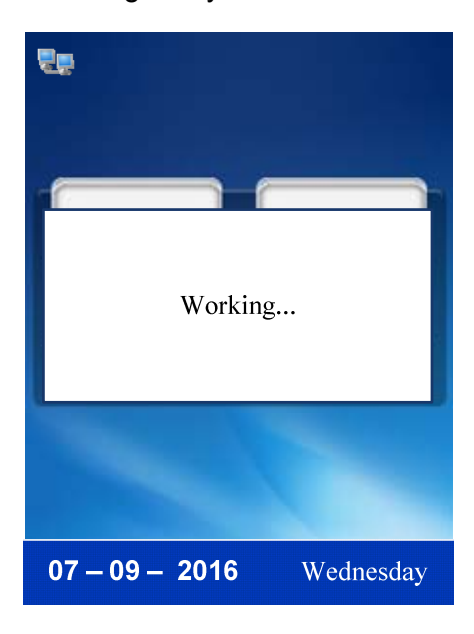

Figure 5-7

#### 5.3 Using the Face Recognition Reader

After uploading the user data from GV-ASManager to GV-FR2020, you can start enrolling the users' face images for access control at the site of the face recognition reader. With the Card mode, the users must present a card before access is granted.

#### Note:

- 1. A user account must be established on the connected GV-ASManager before the face recognition enrollment can take place.
- 2. The enrolled face images will be saved both on the face recognition reader and the GV-ASManager.

#### 5.3.1 Face Recognition Mode

The Face Recognition mode must work with the GV-ASManager software and the GV-FR2020 reader to enroll faces. To gain access, the user's face must match the enrolled face image.

Follow the steps below to enroll a face:

- 1. In the Main Menu of GV-FR2020, select **User** and press **OK**, or press **1** to enter the User submenu.
- 2. Select Modify and press OK, or press 2 to access the user list.
- 3. Use the **Arrow** keys to select a user account in the list.

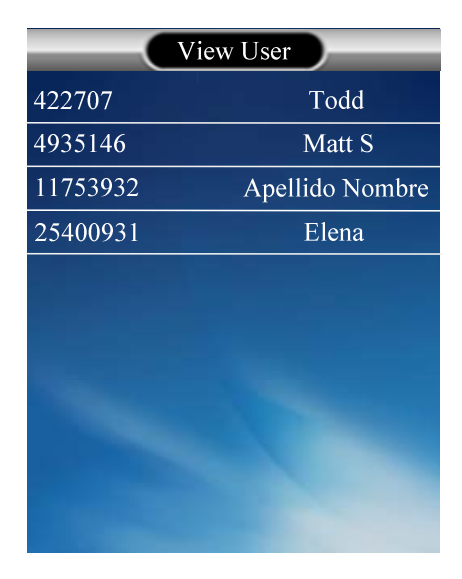

Figure 5-8

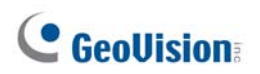

4. Press  ${\bf OK}$  to enter the user account details. This interface appears.

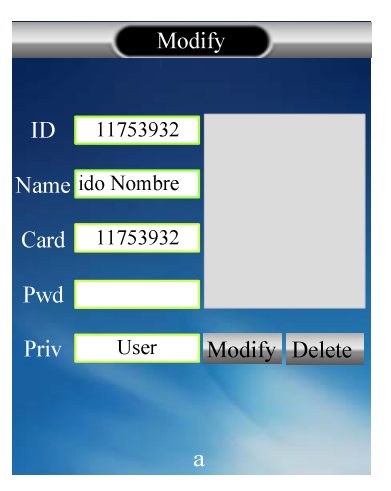

Figure 5-9

5. Select **Modify** and press **OK** to enter the sunshine's test screen. GV-FR2020 will automatically detect the current lighting conditions.

|        | Test Sunshine            |      |
|--------|--------------------------|------|
| Rule   | 100                      | 3000 |
| Bright |                          |      |
| Effect |                          |      |
|        | Do you want to continue? |      |
|        | OK ESC                   |      |

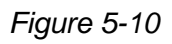

6. Press **OK** and the face recognition interface will be shown on the screen.

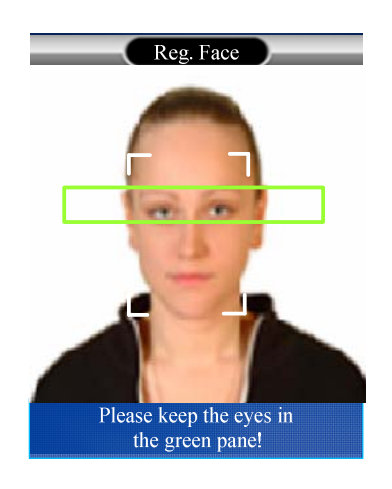

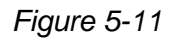

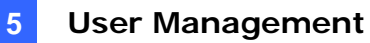

- 7. Follow the voice prompts to enroll the user's face.
- 8. If the face is enrolled successfully, GV-FR2020 will prompt "enrollment completed" and return to the user account details. The user's image will be displayed on the interface as shown below.

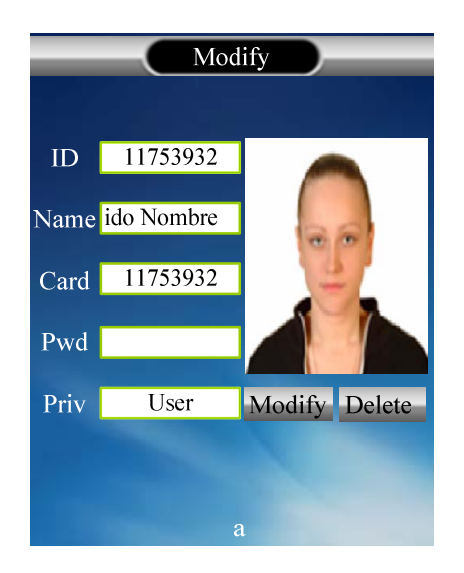

Figure 5-12

9. On the menu bar of GV-ASManager, click **Personnel** and select **Users**. The User List window appears.

| 🔚 User List       |             |            |            |        |        |            |                     |            |  |
|-------------------|-------------|------------|------------|--------|--------|------------|---------------------|------------|--|
|                   | ſ           |            |            |        |        |            |                     |            |  |
| New               | Edit        |            |            | Delete |        | Import     |                     | Export     |  |
| Search by All     |             |            | <b>•</b> . |        |        | ( Aut      | o Select   Filter \ | √iew ]     |  |
| User              | Employee ID | Department | Job Title  | ext    | Mobile | Birthday   | Hire Date           | Photo      |  |
| 🚨 Eric            | 100005      |            |            |        |        | 12/2/1915  | 6/30/2005           |            |  |
| 🚨 Alex            | 100004      |            |            |        |        | 7/25/1915  | 2/15/2005           |            |  |
| 🚨 Elizabeth       | 100003      |            |            |        |        | 7/11/1905  | 11/21/2006          |            |  |
| 🚨 Jessica         | 100002      |            |            |        |        | 11/24/1995 | 5/31/2006           |            |  |
| 🚨 Christine       | 100001      |            |            |        |        | 8/23/1990  | 11/22/2006          |            |  |
| 🚨 Michael         | 0000010     |            |            |        |        | 3/18/1984  | 5/30/2002           |            |  |
| 👃 Todd            | 0000009     |            |            |        |        | 11/22/1984 | 10/29/2002          |            |  |
| 🚨 Elena           | 8000000     |            |            |        |        | 7/19/1964  | 2/12/2002           |            |  |
| 🚨 Nina            | 0000007     |            |            |        |        | 5/31/2001  | 6/30/2001           |            |  |
| 🚨 Peter G         | 0000006     |            |            |        |        | 3/12/1914  | 7/1/1954            |            |  |
| 🚨 Bob S           | 0000005     |            |            |        |        | 3/14/1940  | 2/3/1994            |            |  |
| 🚨 Apellido Nombre | 000003      |            |            |        |        | 3/19/1993  | 5/30/2001           | $\bigcirc$ |  |
| 🚨 Kate W          | 0000001     |            |            |        |        | 7/13/1999  | 6/15/2000           |            |  |
| 🚨 David H         | 120003      |            |            |        |        | 2/7/1999   | 6/29/2005           |            |  |
| 🚨 Matt S          | 120002      |            |            |        |        | 1/2/1900   | 6/17/2004           |            |  |

Figure 5-13

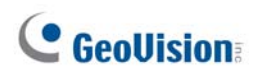

10. Double-click the user listed in the window. The User Setup dialog box appears. The image taken by GV-FR2020 is displayed as shown below.

| ieneral Home         | Business | User Define | Features Scan |            |
|----------------------|----------|-------------|---------------|------------|
| First Name:          |          | Middle      | Name:         | Last Name: |
| Nombre               |          |             |               | Apellido   |
| Display:             |          | Employ      | ee ID:        |            |
| Apellido Nomb        | re       | ▼ 000000    | 03            |            |
| Cards:               | C        |             |               | ß          |
| [026] 117-539        | 32       |             |               |            |
|                      |          |             |               |            |
|                      |          |             |               |            |
|                      |          |             |               |            |
|                      |          |             |               |            |
| Vehicles:            | (        |             |               | 00         |
| Vehicles:<br>K41B445 | C        |             |               | -S         |
| Vehicles:<br>K41B445 | C        |             |               |            |
| Vehicles:<br>K41B445 | ¢        |             |               |            |
| Vehicles:<br>K41B445 | C        |             |               |            |
| Vehicles:<br>K41B445 |          |             |               |            |

Figure 5-14

Upon the completion of the face recognition enrollment, the user can scan his or her face to gain access.

 If the presented face matches any record in the face recognition reader, the confirmation screen will appear as shown in Figure 5-13. Access signal will be passed to the controller. The access will be granted.

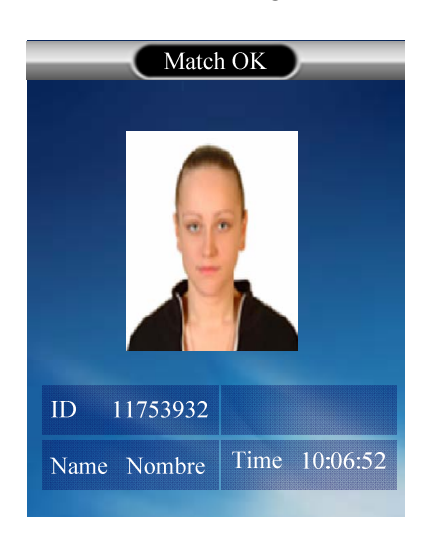

Figure 5-15

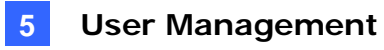

On the Access Monitor Window of GV-ASManager, you can click the "Access Granted" message and its associated face image will appear.

| access Monitor                     |        |           |                        |             | 4 Þ 🗙         | Info                                                                                                    | ģ                   |
|------------------------------------|--------|-----------|------------------------|-------------|---------------|----------------------------------------------------------------------------------------------------|---------------------|
| 🍸 🖾 🔒                              |        |           |                        |             |               |                                                                                                    |                     |
| Message                            | Door   | Direction | Local Time             | Card Number | User          | Access Gran                                                                                                    | nted                |
| <ol> <li>Access Granted</li> </ol> | Door 1 | In        | 10/28/2016 10:05:20 AM | 117-53932   | Apellido Nomb |                                                                                                    |                     |
| <ol> <li>Access Granted</li> </ol> | Door 1 | In        | 10/28/2016 10:06:52 AM | 117-53932   | Apellido Nomb |                                                                                                    | 8                   |
| <ol> <li>Access Granted</li> </ol> | Door 1 | In        | 10/28/2016 10:08:07 AM | 117-53932   | Apellido Nomb | And the second second se |                     |
| <ol> <li>Access Granted</li> </ol> | Door 1 | In        | 10/28/2016 10:09:10 AM | 117-53932   | Apellido Nomb |                                                                                                    |                     |
| Access Granted                     | Door1  | In        | 10/28/2016 10:24:10 AM | 117-53932   | Apellido Nomb | Door:<br>Direction:                                                                                                    | Door 1<br>In        |
|                                    |        |           |                        |             |               | Local Time:                                                                                                    | 10/28/2016 10:06:52 |
|                                    |        |           |                        |             |               | User:                                                                                                    | Apellido Nombre     |

Figure 5-16

2. If the presented face does NOT match the record in the face recognition reader, the failure screen will appear as shown in Figure 5-15. No access signal access will be sent to the controller and the access will be denied.

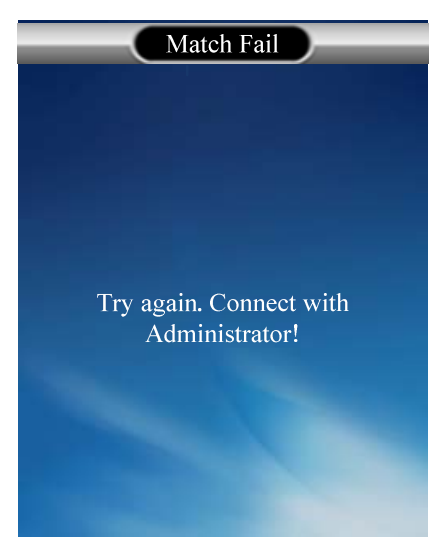

Figure 5-17

## **GeoVision**:

#### 5.3.2 Card Mode

The Card mode allows the users to gain access with a card. Each user must have a card number assigned by GV-ASManager.

After the GV-FR2020 has synchronized the user data with that of GV-ASManager, the user can present the card he or she enrolled.

- 1. If the card is detected as an enrolled card, the access signal will be passed to the controller and the access will be granted.
- 2. If the card does not match any of the enrolled cards, the access will be denied.

### 5.4 Downloading and Uploading the Data

#### 5.4.1 Downloading the Data

You can back up the current user data on GV-FR2020 and save them to your USB device. In the User submenu, select **Download** and press **OK**, or press **3** to download the user data stored on GV-FR2020.

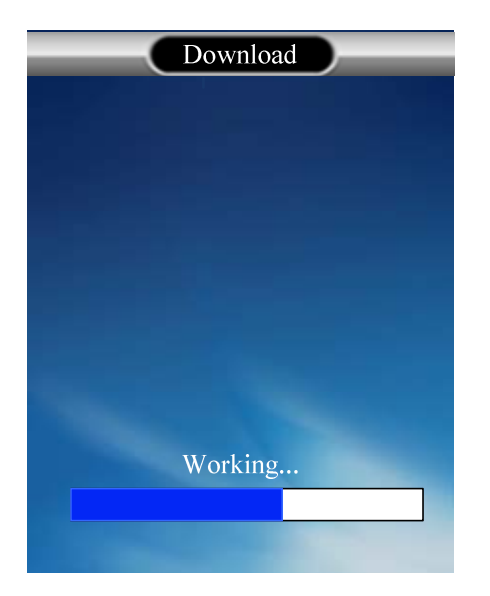

Figure 5-18

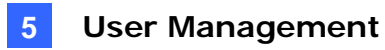

#### 5.4.2 Uploading the Data

The user data can be exported to GV-FR2020 via a USB drive. In the User submenu, select **Upload** and press **OK**, or press **4** to upload the user data.

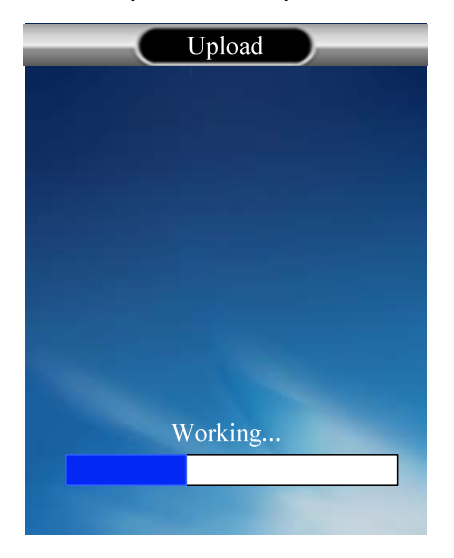

Figure 5-19

## **GeoVision**

# **Chapter 6 Setting**

The Manager can access system configuration of GV-FR2020. In the Main Menu, select **Setting** and press **OK**, or press **2** to enter the Setting submenu.

#### 6.1 Device Setting

Select **Device** and press **OK**, or press **1** to enter the Device Settings.

To configure a particular setting for the device, use the **Arrow** keys to select that item and press **OK**, or input a corresponding numeric key.

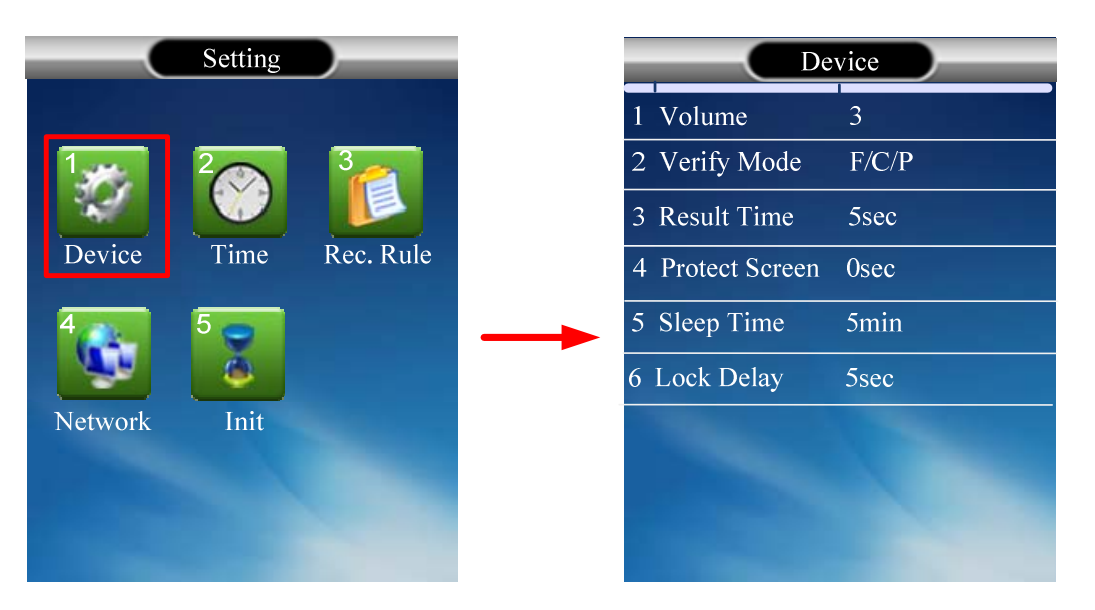

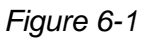

- Volume: Input a volume value from 0 to 10, with 5 as default. The larger the value, the louder the volume.
- Verify Mode: Select a verification mode. The default interface is the face, card or password verification mode.
- Result Time: Input the screen return time from 1 to 30 seconds after which the verification is successful.
- Protect Screen: Input an idle time, between 0 to 1440 seconds, before the screensaver activates.
- Sleep Time: Input a period from 0 to 60 minutes after which the device goes to sleep mode.

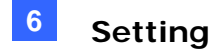

■ Lock Delay: Input the duration from 0 to 200 seconds for GV-FR2020 to open the electronic locks. This function is only applicable for standalone operation.

**Note:** Any user can access the **Setting** submenu, if there are no manager accounts on the reader. After a manager account is created, the manager can press **Menu** to perform face / card / password verification before granting access to the **Setting** submenu.

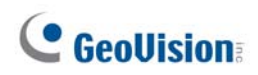

### 6.2 Time Setting

In the Setting menu, select **Time** and then press **OK**, or press **2** to enter the time setting. You can press the **Arrow** keys to select a setting item and input numbers to define the date and time for your GV-FR2020.

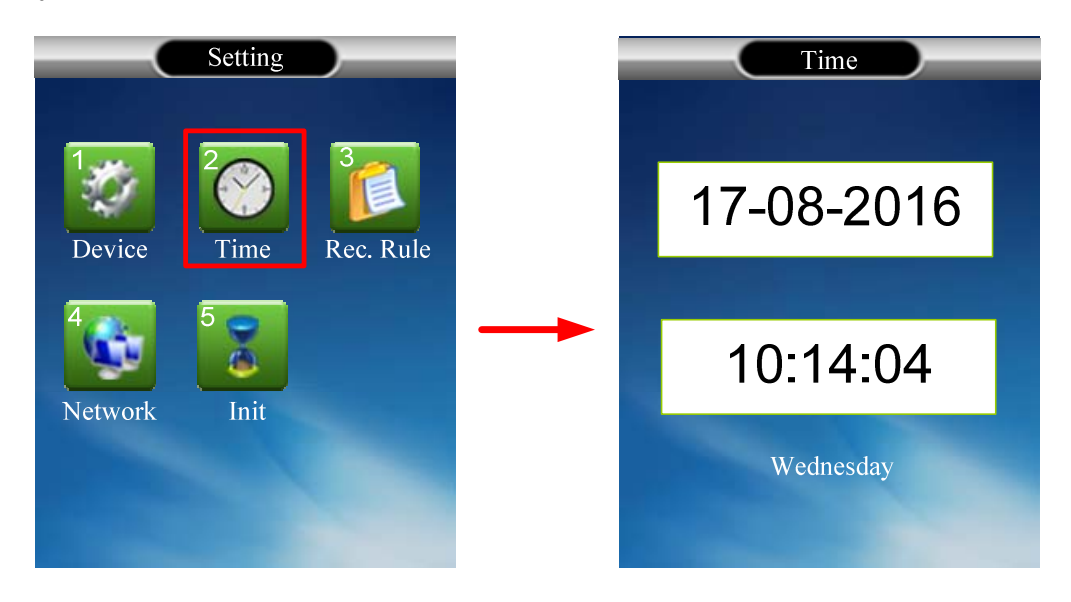

Figure 6-2

Note: The date format is shown as DD/MM/YYYY.

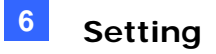

### 6.3 Record Rule

In the Setting menu, select **Rec. Rule** and then press **OK**, or press **3** to enter the record setting.

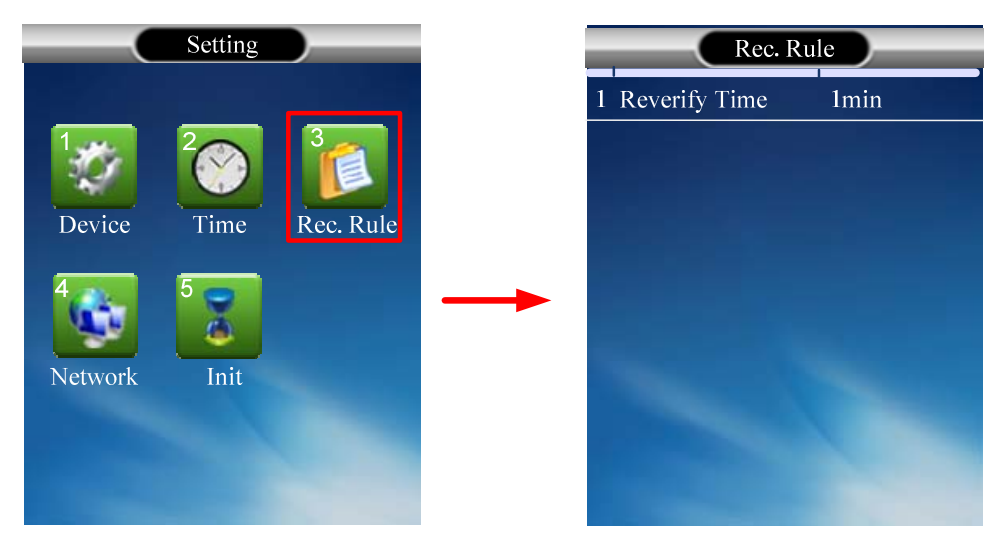

Figure 6-3

**Reverify Time**: Input a face and card re-verification time from 0 to 10 minutes.

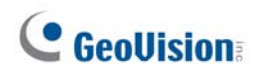

#### 6.4 Network Setting

In the Setting menu, select **Network** and press **OK**, or press **4** to enter the Network setting.

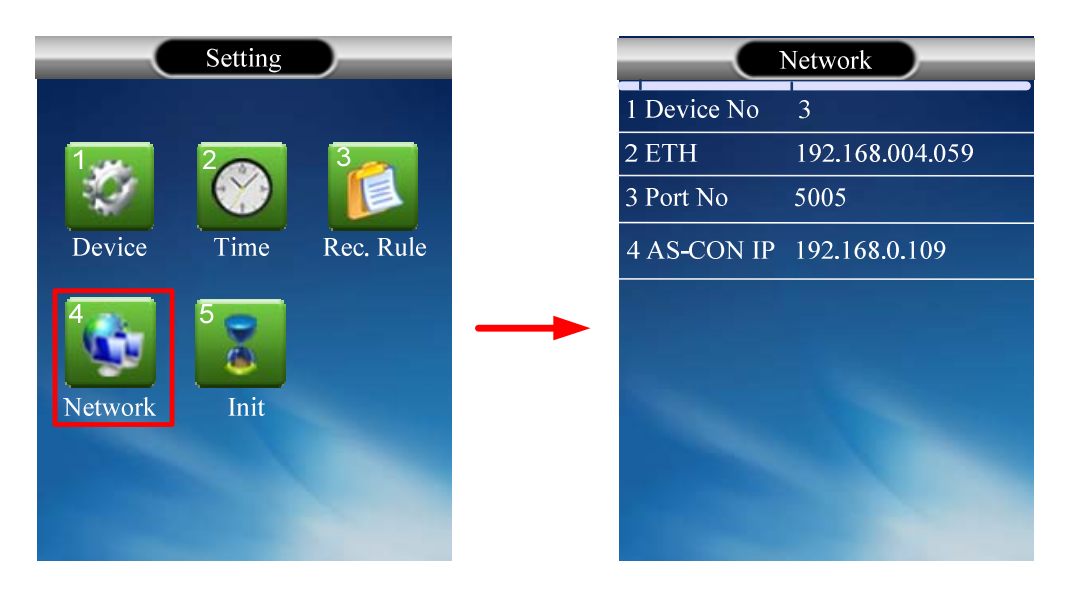

Figure 6-4

- Device No: Display the reader's device number.
- ETH: Select ETH and press OK, or press 2 to specify an IP address for the device. For details, see Chapter 3 Getting Started.

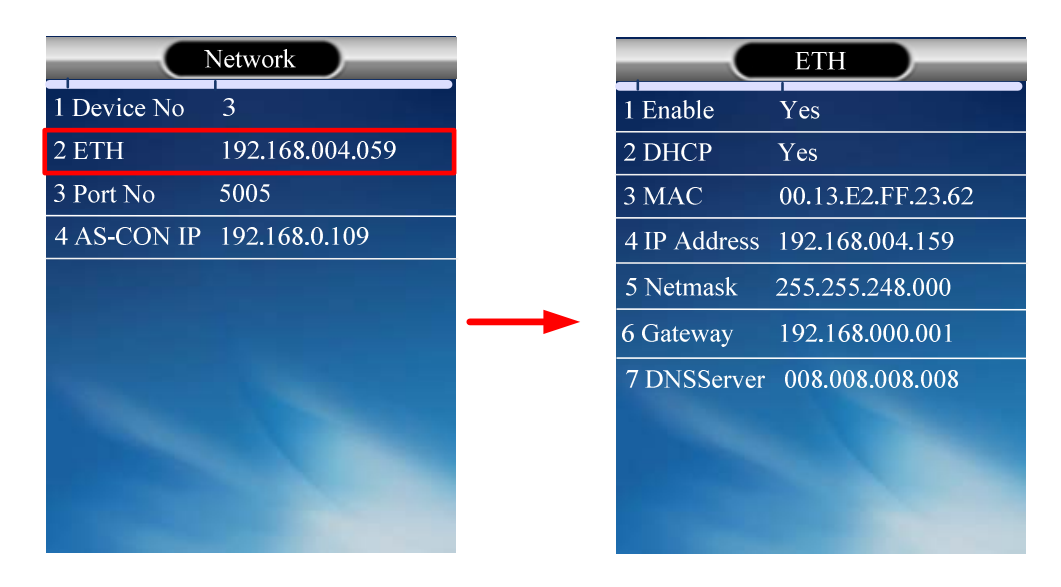

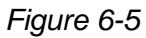

- Enable: Select Yes or No to enable or disable network connection. By default, the network connection is enabled.
- **DHCP**: Select **Yes** or **No** to enable or disable the DHCP function. By default, the DHCP function is enabled.

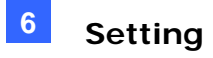

- $\odot\,$  MAC: Display the MAC address of the reader.
- $\odot$  **IP Address**: Display the IP address configured for the reader.
- Netmask: Display the netmask address configured for the reader.
- $\odot$  **Gateway**: Display the gateway address configured for the reader.
- **DNSServer**: Display the DNS Server address configured for the reader.
- **Port No**: Input the port number of the reader or keep the default value 5005.
- **AS-CON IP**: Display the server IP address configured for the GV-AS Controller.

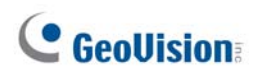

### 6.5 Initial Setting

You can perform a factory default reset, delete all the records and upgrade the device firmware through the Initial Setting.

In the Setting menu, select Init and press OK, or press 5 to enter the Initial setting.

|         | Setting      |           | Init                |
|---------|--------------|-----------|---------------------|
| 135     | <sup>2</sup> | 3         | Set Default         |
| Device  | Time         | Rec. Rule | Delete all log      |
| 4       | 5 👳 🛯        |           | <br>Delete all user |
| Network | Init         |           | Delete all data     |
|         |              |           | Update from USB     |
|         |              |           |                     |

Figure 6-6

- **Set Default**: Restores all configurations to default factory settings.
- **Delete all log**: Removes all the log information stored on the reader.
- **Delete all user:** Removes all the users accounts stored on the reader.
- **Delete all data**: Removes all the stored data on the reader.
- Update from USB: Upgrade the firmware of the reader via a USB device. For details, see 9.1 Upgrading System Firmware.

#### Note:

- 1. The firmware update will not erase the user accounts stored on the reader.
- 2. A USB 2.0 flash drive with a maximum capacity of 16 GB is required for the firmware update.

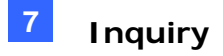

### **Chapter 7 Inquiry**

You can check the enrolment, the device information as well as the simple usage instructions of GV-FR2020 through the Inquiry submenu. In the Main Menu, select **Inquiry** and press **OK**, or press **3** to enter the Inquiry submenu.

### 7.1 Registration Information

To see the enrolment, in the Inquiry submenu, select **Reg. Info** and press **OK**, or press **1** to enter the registration information interface.

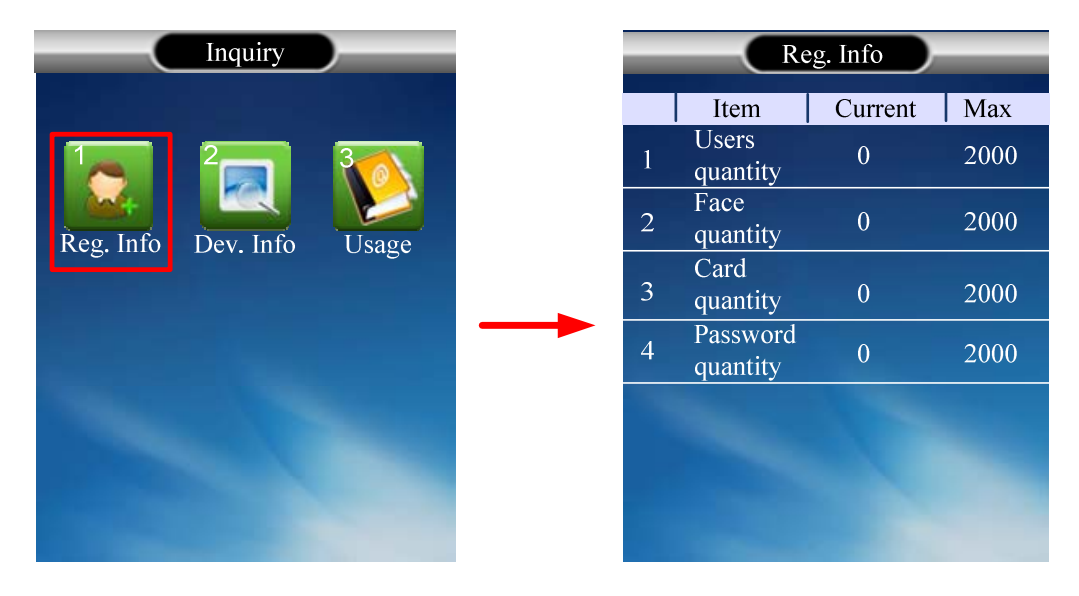

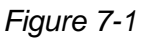

- **User quantity**: Indicate the number of users enrolled on the reader.
- **Face quantity**: Indicate the number of faces enrolled on the reader.
- **Card quantity**: Indicate the number of cards enrolled on the reader.
- **Password quantity:** Indicate the number of passwords enrolled on the reader.

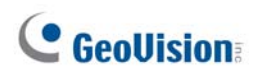

### 7.2 Device Information

In the Inquiry submenu, select **Dev. Info** and press **OK**, or press **2** to see the device information.

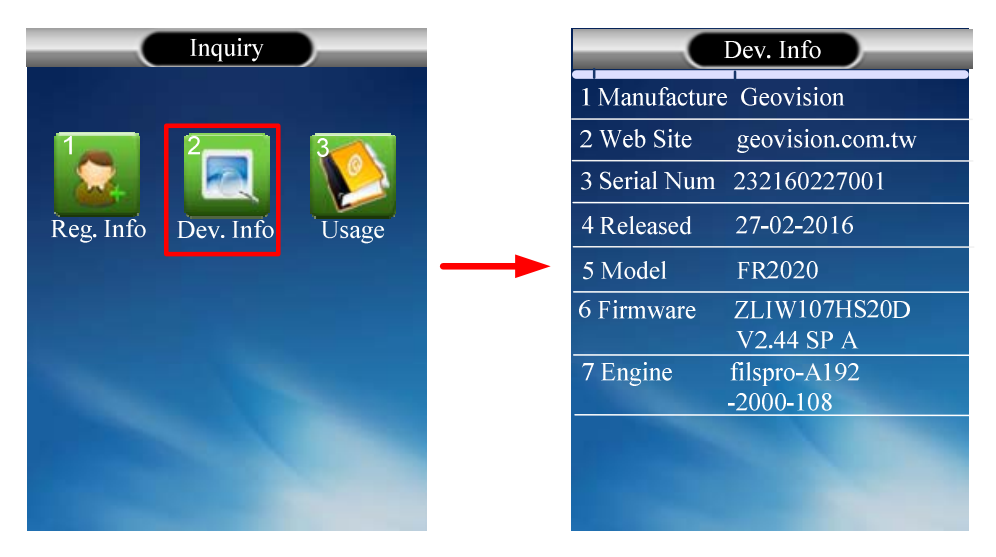

Figure 7-2

- **Manufacture**: Display the manufacturer of the reader.
- Web Site: Display the website of the manufacturer of the reader.
- **Serial Num**: Display the serial number of the reader.
- **Released**: Display the released date of the reader.
- **Model**: Display the model number of the reader.
- **Firmware**: Display the current firmware version of the reader.
- **Engine**: Display the engine version of the reader.

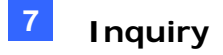

### 7.3 Usage Information

In the Inquiry submenu, select **Usage** and press **OK**, or press **3** to find out the usage information. There are some simple instructions as to how to use your reader.

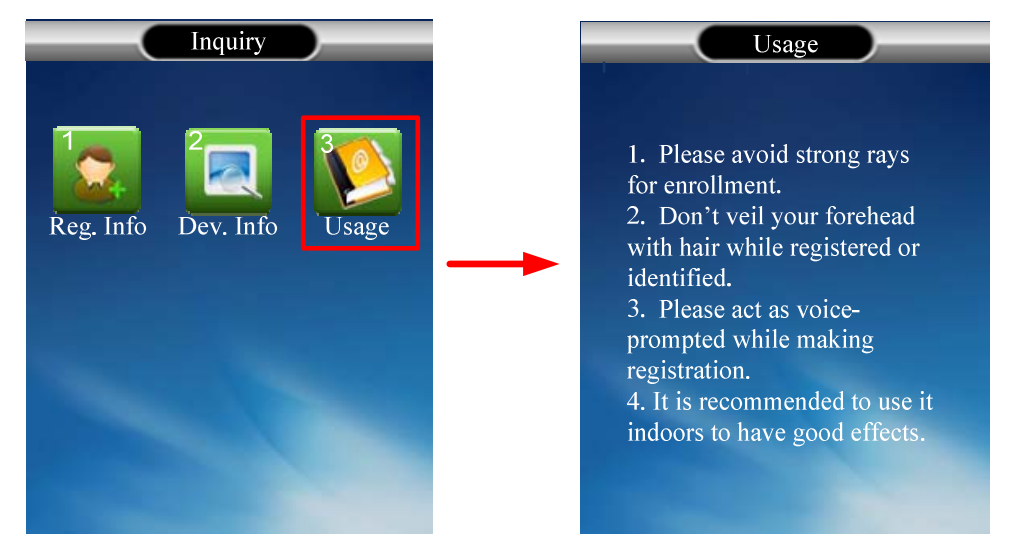

Figure 7-3

# **Chapter 8 A Standalone Face Recognition**

### Reader

GV-FR2020 can also work on its own without connecting to GV-AS Controller and GV-AS Manager.

#### 8.1 Wire Definition

On the back of the GV-FR2020, there is a data port (No 10, Figure 1-2). You can use the supplied data cable to connect your face recognition reader to power and a locking device.

**Note:** You can purchase a12V DC power adapter for applying power adapter connection.

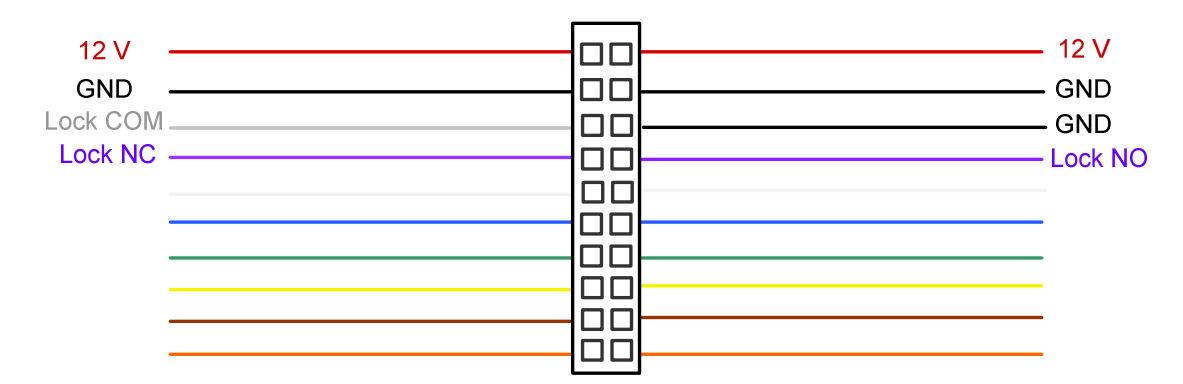

#### Figure 8-1

| Wire Color     | Definition |
|----------------|------------|
| Red            | 12V DC     |
| Black          | GND        |
| Grey           | Lock COM   |
| Purple (left)  | Lock NC    |
| Purple (right) | Lock NO    |

#### 8.2 Adding a User

After you have connected your GV-FR2020 to power and a locking device, you are ready to enroll users. The standalone face recognition reader supports three operation modes: **Face**, **Card** or **Password**.

Each user must have a user account with a unique ID number before enrolling a face, card or password. Follow the steps below to add a user to your GV-FR2020:

1. Press the Menu button (No. 3, Figure 2-1). The Main Menu appears.

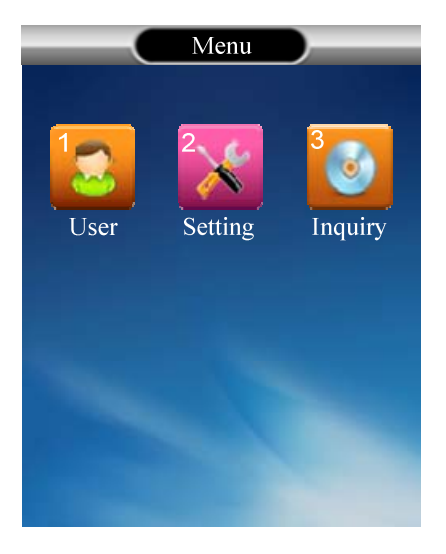

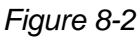

- 2. Select **User** and press **OK**, or press **1** to enter the User submenu.
- 3. Select **Enrol** and press **OK**, or press **1** to add a user. The enrollment interface appears.

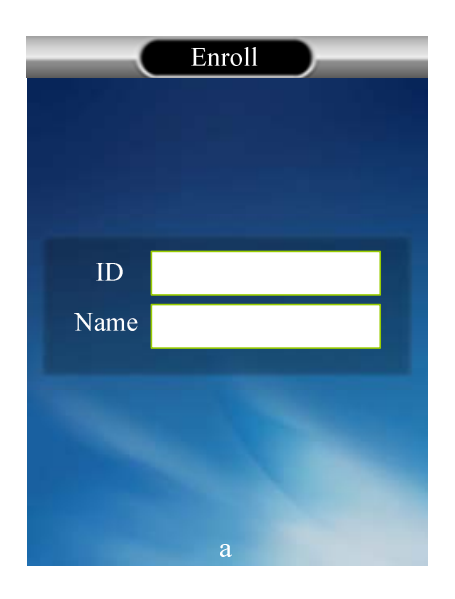

Figure 8-3

### **GeoVision**:

- 4. Input a user ID. By default, GV-FR2020 supports one-to-nine digit number.
- 5. Press **OK** or the **Down** arrow key to save the user ID.
- 6. Input a user name. The text field can accept up to 14 characters.
- 7. Press **OK** to save the user name.
- 8. Select an enrollment mode.

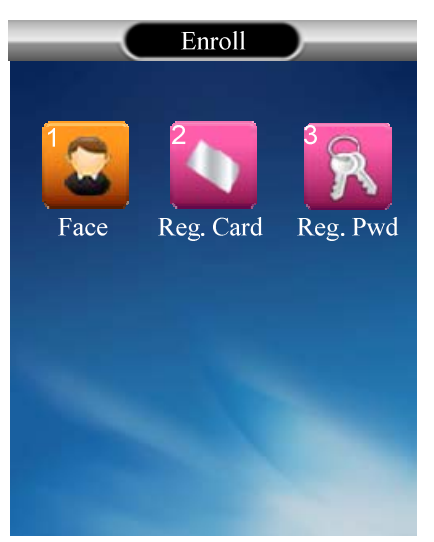

Figure 8-4

#### 8.3 Enrolment modes

The standalone GV-FR2020 supports the **Face Recognition Mode**, **Card Mode** and **Password Mode**.

#### 8.3.1 Face Recognition Mode

To enroll a face, select **Face** and press **OK**, or press **1**. After the current light conditions have been detected, follow the voice prompts to complete the enrollment.

Press **ESC** back to the Main Menu to test the face recognition. After the enrollment, the user can set a card or password as another verification method by modifying the user account.

#### 8.3.2 Card Mode

To enroll a card,

- 1. Select Reg Card and press OK, or press 2 for card enrollment.
- 2. Place the ID card on the reader.

3. Press **OK** to complete the enrollment.

Press **ESC** back to the Main Menu to test the card.

#### 8.3.3 Password Mode

To enroll a password,

- 1. Select **Reg Pwd** and press **OK**, or press **3** to enroll a password.
- 2. Input the new password in **Pwd** and re-input the password in **Confirm**. GV-FR2020 supports 1 to 9 character-length passwords.
- 3. Press **OK** to save the password in the reader.

Press ESC back to the Main Menu and press any number key to input ID and password.

# **GeoVision**

# **Chapter 9 Upgrading and Resetting**

You can upgrade or resetting your face recognition reader.

### 9.1 Upgrading System Firmware

The new firmware can be loaded into GV-FR2020 using a USB device.

- 1. Insert a USB device with the firmware update on it into the USB port (No. 12, Figure 1-2).
- 2. In the Main Menu of GV-FR2020, select **Setting** and press **OK**, or select **2** to enter the Setting submenu.
- 3. Select Init and press OK, or press 5 to enter the Initial setting.
- 4. Select Update from USB to update your GV-FR2020's firmware to the new version.
- 5. If the firmware update is successful, select **Set Default** to restore the reader to its default settings.

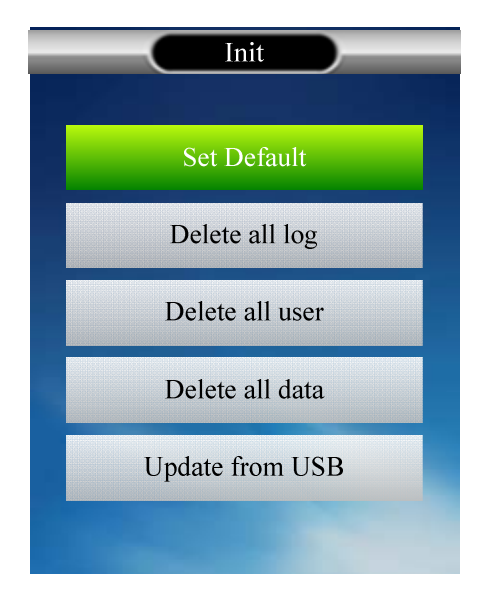

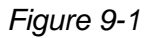

#### Note:

- 1. The firmware update will not erase the user accounts, log information and other data stored on the reader.
- 2. A USB 2.0 flash drive with a maximum capacity of 16 GB is required for the firmware update.

### 9.2 Resetting the Reader

You can reboot your GV-FR2020 directly on the reader.

- 1. Keep the power connected to the reader.
- 2. Press and hold the **reset** button (No. 11, Figure 1-2) for a few seconds.
- 3. The reader reboots automatically.

# **GeoVision**

# **Specifications**

| Model                   | GV-FR2020                                                                                                    |  |
|-------------------------|----------------------------------------------------------------------------------------------------|--|
| Hardware                |                                                                                                    |  |
| Application             | Indoor use only                                                                                                    |  |
| LCD Display             | 2.4" TFT color screen, 320 x 240 pixel                                                                             |  |
| CPU                     | 1G MHz                                                                                                    |  |
| Ambient Light           | 0-50000 lux                                                                                                    |  |
| Image Sensor            | Special Stereo Dual Sensors (Lens and IR sensor)                                                                   |  |
| Function                |                                                                                                    |  |
| Detection Range         | Up to 80 cm (31. 50 in)                                                                                            |  |
| Communication Interface | TCP/IP (LAN)                                                                                                    |  |
| Operation Mode          | Face Recognition, Card or Password (Password is for standalone operation only)                                     |  |
| Firmware Upgrade        | USB 2.0 with a maximum capacity of 16 GB                                                                           |  |
| Voice Instruction       | 16-bit Hi-Fi Voice and Sound Indication                                                                            |  |
| RFID Card Supported     | 13.56 MHz, 26-bit Wiegand card formats (UID only)<br>ISO14443A (MIFARE DESFire, MIFARE Plus and MIFARE<br>Classic) |  |
| Number of Faces Stored  | 2,000 (for Face Recognition mode)                                                                                  |  |
| Standalone Function     | Yes (for Face mode, Card mode, Password mode)                                                                      |  |
| General                 |                                                                                                    |  |
| Language                | English                                                                                                    |  |
| Humidity                | 20% ~ 80%                                                                                                    |  |
| Operating Temperature   | 0 ~ 40° C (32 ~ 104° F)                                                                                            |  |
| Power                   | 12V DC, 2 A (only for standalone) / PoE+ (IEEE 802.3at)                                                            |  |
| PoE Power Supply Type   | Mid-span                                                                                                    |  |
| Digital I/O             | 1 relay output (30V DC, 3A) for standalone operation only                                                          |  |
| Dimensions (H x W x D)  | 147 x 175 x 62 mm<br>(5.79 x 6.89 x 2.44 in)                                                                       |  |
| Weight                  | 0.33 kg (0.73 lb)                                                                                                  |  |
| Certification           | CE, FCC                                                                                                    |  |

#### Note:

- The data synchronization with GV-AS Controller and GV-ASManager through LAN is only supported with GV-AS21 / 41 / 81 series Controller firmware V1.41 or later and GV-ASManager V.4.4.2 or later.
- 2. All specifications are subject to change without prior notice.

# **GeoVision**

# Appendix

### A. GV-POE Switch Power Supply Types

|        | Model                 | Mode             |  |
|--------|-----------------------|------------------|--|
| GV-POE | POE0800 / 1601 / 2401 | End-Span         |  |
|        | POE1611/2411          |                  |  |
|        | POE0400/0801          | Mid Spop         |  |
|        | POE0811/0812          | - iviio-Span     |  |
|        | POE0810               | End-Span         |  |
|        |                       | 2, 4, 6, 8 ports |  |
|        |                       | Mid-Span         |  |
|        |                       | 1, 3, 5, 7 ports |  |
|        |                       | End-Span         |  |
|        |                       | 2 ,4 ports       |  |
|        |                       | Mid-Span         |  |
|        |                       | 1, 3 ports       |  |